# MEDIAEDGE VIDEO CASTING SYSTEM

60,00 07,00 02,00 04,00 05,00

# MEDIAEDGE LEB Pro2/ MEDIAEDGE LEB Express2

取扱説明書

2017.02 V1.8

# MEDIAEDGE LEB Pro2 / MEDIAEDGE LEB Express2

**User's Guide** 

### ご購入製品を使用される際の注意事項

ここでは、ご購入製品を使用されるときにご注意い ただきたい事柄について説明しています。ご使用方 法や、この内容について不明な点、疑問点などがござ いましたら、メディアエッジ株式会社 カスタマーサ ポートまでお問い合わせください。

メディアエッジ株式会社 カスタマーサポート TEL:078-265-1552 FAX:078-265-1550 (月曜〜金曜10:00〜12:00、13:00〜17:00 ※土日祝および当社指定休日を除く)

#### 安全にお使いいただくために

絵表示について

本製品を正しくお使いいただくために次のような表示 をしています。

内容をよく理解してから本文をよくお読みください。

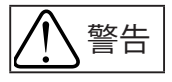

取り扱いを誤ると、死亡または重傷を負うおそれの ある内容を示しています。

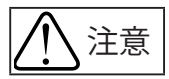

取り扱いを誤ると、けがや周囲の物品を損傷するお それのある内容を示しています。

🗥 は注意を促す事項を示しています。

✔はしてはいけない行為を示しています。

りはしなければならない行為を示しています。

| ご注意

- 本書の一部または全部を無断で複製することを 禁止します。
- (2) 本書の内容や仕様は将来予告無しに変更するこ とがあります。
- (3)本書は内容について万全を期して作成いたしましたが、万一ご不審な点や誤り、記載漏れなどお気付きのことがございましたら、当社までご連絡ください。
- (4) 運用した結果については、(3)項にかかわらず責任 を負いかねますので、ご了承ください。
- (5)ご使用上の過失の有無を問わず、本製品の運用に おいて発生した逸失利益を含む特別、付随的、ま たは派生的損害に対するいかなる請求があったと しても、当社はその責任を負わないものとします。
- (6)本製品付属のソフトウェア、ハードウェア、マニュ アル、その他添付物を含めたすべての関連製品に 関して、解析、リバースエンジニアリング、デコンパ イル、ディスアッセンブリを禁じます。
- (7) MEDIAEDGEはメディアエッジ株式会社の登録商 標です。
- (8) HDMI、HDMIロゴ、およびHigh-Definition Multimedia Interface は、HDMI Licensing,LLC の商標または登録商標です。
- (9) Microsoft、Windowsは米国マイクロソフト・コー ポレーションの登録商標です。また、その他の商 品名やそれに類するものは各社の商標または登 録商標です。
- (10) Dolby、ドルビーおよびダブルD記号は DOLBY ラトリーズの商標です。ドルビーラボラ breneo 限制な の実施権に基づき製造されています。

### 表記について

- ■本書での説明と実際の運用方法とで相違点がある 場合には、実際の運用方法を優先するものとします。
- ■説明の便宜上、実際の製品とイラストおよび画面 写真が異なる場合があります。
- ■本書で「Webブラウザー」とは「Internet Explorer 9以降」を意味しているものとして表記します。
- ■本書はMEDIAEDGE LEB Pro2とMEDIAEDGE LEB Express2の共用マニュアルです。共通の内容についてはMEDIAEDGE LEBと表記します。
- ■本書ではMEDIAEDGE LEBのファームウェアバー ジョン1.8での操作方法を説明しています。

■健康上のご注意

ごくまれに、コンピューターのモニターおよびテレビ 画面に表示される強い光の刺激や点滅によって、一 時的にてんかん・意識の喪失などが引き起こされる 場合があります。こうした経験をこれまでにされたこ とがない方でも、それが起こる体質をもっていること も考えられます。こうした経験をお持ちの方や、経験 をお持ちの方の血縁にあたられる方は、本製品を使 用される前に必ず医師と相談してください。

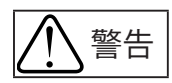

電源コードを傷つけない 電源コードを傷つけると、火災や感電の原因 となります。 コードの上に重いものをのせたり、熱器具に

近づけたりしないでください。また、コードを 折り曲げたり、加工しないでください。 ACアダプターを抜くときは、プラグ部分を持っ てください。

コードが傷んだら、お買い上げの販売店もしく は、当社カスタマーサポートまで交換をご依頼 ください。

●キャビネットを開けない

さい。

キャビネットを開けたり改造したりすると、火 <sup>分解禁止</sup> 災や感電の原因となります。 内部の点検、修理はお買い上げの販売店もし くは、当社カスタマーサポートまでご依頼くだ

● ほこりや湿気の多い場所では使用しない ショートや発熱が起こり、火災や感電の原因と なります。

 ● 内部に水や異物を入れない 水や異物が入ると、火災や感電の原因となり 埜止 ます。

> 万一、水や異物が入った場合は、電源コードを コンセントから抜いて、お買い上げの販売店も しくは、当社カスタマーサポートまでご連絡く ださい。

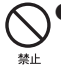

● 雷が鳴り出したら使わない 本体やプラグには触れないでください。感電 の原因となります。

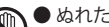

● ぬれた手でACアダプターを触らない ぬれた手でACアダプターを抜き差ししないで ください。感電の原因となります。

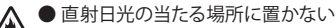

- 日光の当たる場所や熱器具のそばに置かない でください。 火災や製品の故障の原因となります。
- 余● 煙が出た状態で使用しない
- ブラグを数< 煙が出る、異臭がするなどの異常状態で使用 しないでください。 火災や製品の故障の原因となります。 異常が発生したら、本体の電源を切り、電源 コードを抜いて、煙が消えたのを確認してから、 お買い上げの販売店もしくは、当社カスタマー サポートまでご連絡ください。

#### ●製品が破損した状態で使用しない

ブラグを抜く本製品を落としたり、カバーを破損した状態 のまま使用しないでください。 火災や製品の故障の原因となります。 製品が破損した場合は、本体の電源を切り、 電源コードをコンセントから抜いて、お買い上 げの販売店もしくは、当社カスタマーサポート までご連絡ください。

● 不安定な場所に置かない

Ary 不安定な台の上や傾いたところに置かないで ください。

> 落下するおそれがあり、けがをしたり、製品の 故障の原因となります。

#### ● お手入れの際は電源を切る

\*\*\*\*、接続するときやお手入れの際は、電源プラグを抜いてください。 感電や製品の故障の原因となります。 お手入れの際は、シンナーなどの揮発性の溶

剤を使用しないでください。

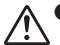

● 付属のACアダプター

 会社名: UNIFIVE TECHNOLOGY (ShenZhen) Co., Ltd. 型:

UIA336-12

● コード類は正しく配置する

となります。

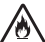

● 本体を布などで覆わない

2 風通しの悪い場所や布などで覆った状態で使 用しないでください。 通風孔がふさがれると内部に熱がこもって、火

災や製品の故障の原因となります。

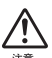

● 長時間使わないときはACアダプターを外す 使用しないときは、安全のためACアダプター をコンセントから外してください。 ■個人情報の取扱いについて

当社では、原則として①ご記入いただいたお客様の 個人情報は下記目的以外では使用せず、②下記以外 の目的で使用する場合は事前に当該サービスにてお 知らせいたします。

当社ではご記入いただいた情報を適切に管理し、特 段の事情が無い限りお客様の承諾無く第三者に開 示・提供することはございません。

1.ご利用の当社製品のサポートの実施

- 2.当社製品の使用状況調査、製品改良、製品開発、 サービス向上を目的としたアンケートの実施
  - \*調査結果を当社のビジネスパートナーに参考資料として提供することがありますが、匿名性を確保した状態で提供いたします。

3.銀行口座やクレジットカードの正当性、有効性の確認 4.ソフトウェアのバージョンアップや新製品の案内等

の情報提供

- 5.懸賞企画等で当選された方やお客様への賞品の 発送
  - \* お客様の個人情報の取扱いに関するご意見、 お問い合わせは http://www.mediaedge.co.jp まで ご連絡ください。

目次

| はし  | ぶめに8                                                                                                    |
|-----|----------------------------------------------------------------------------------------------------|
| 1-1 | ご使用に当たっての留意事項8                                                                                                    |
| 1-2 | パッケージ内容の確認8                                                                                                    |
| 1-3 | 当社ホームページについて9                                                                                                    |
| 1-4 | 利用許諾について9                                                                                                    |
| MED | IAEDGE         LEBについて                                                                                               |
| 2-1 | 概要                                                                                                    |
| 2-2 | 主な機能11                                                                                                    |
| MED | IAEDGE LEBの各部の名称と機能13                                                                                                |
| 3-1 | MEDIAEDGE LEB Pro2前面部13                                                                                              |
| 3-2 | MEDIAEDGE LEB Pro2背面部15                                                                                              |
| 3-3 | MEDIAEDGE LEB Express2前面部16                                                                                          |
| 3-4 | MEDIAEDGE LEB Express2背面部18                                                                                          |
| 機器  | flの接続19                                                                                                    |
| 4-1 | 接続                                                                                                    |
| 4-2 | MEDIAEDGE-SVS4との接続27                                                                                                 |
| 記重  | カ・終了                                                                                                    |
| 5-1 | 起動                                                                                                    |
| 5-2 | 終了(スタンバイ)                                                                                                    |
| 5-3 | WOL(Wake On LAN)                                                                                                    |
|     | は<br>1-1<br>1-2<br>1-3<br>1-4<br>MED<br>2-1<br>2-2<br>MED<br>3-2<br>3-3<br>3-4<br>そ<br>4-1<br>4-2<br>重<br>5-2<br>5-3 |

MEDIAEDGE

| 6 | フロ   | ]ントパネルによる設定 30            |
|---|------|---------------------------|
|   | 6-1  | 配信モードの設定(DISTRIBUTION) 33 |
|   | 6-2  | ビデオ入力の設定(VIDEO)33         |
|   | 6-3  | ネットワークの設定(NETWORK)34      |
|   | 6-4  | システム (SYSTEM) 36          |
|   | 6-5  | 情報表示(INFORMATION)37       |
|   | 6-6  | シャットダウン(SHUTDOWN)38       |
|   |      |                           |
| 7 | Web  | コンソールによる設定39              |
|   | 7-1  | 準備と起動 39                  |
|   | 7-2  | メイン画面41                   |
|   | 7-3  | 状態表示 42                   |
|   | 7-4  | 設定-ローカル設定 43              |
|   | 7-5  | 設定-一括設定60                 |
|   | 7-6  | 設定-日時設定61                 |
|   | 7-7  | システム管理-再起動・シャットダウン 62     |
|   | 7-8  | システム管理-設定初期化63            |
|   | 7-9  | システム管理-ファームウェア更新64        |
|   | 7-10 | システム管理-情報の取得65            |
|   | 7-11 | システム管理-ユーザー名・パスワードの変更66   |
|   | 7-12 | 情報表示-オープンソースソフトウェア一覧67    |
|   |      |                           |
| 8 | ファ   | ٬-ムウェアのアップデート68           |

| 8-1 アップデート方法 |
|--------------|
|--------------|

| 9 メン  | テナンスモード                  | 69 |
|-------|--------------------------|----|
| 10 仕様 | 羕                        | 78 |
| 10-1  | MEDIAEDGE LEB Pro2仕様     | 78 |
| 10-2  | MEDIAEDGE LEB Express2仕様 | 80 |
| 10-3  | 設置に必要な領域                 | 82 |
| 10-4  | コネクタピン配置                 | 83 |

はじめに

### 1-1 ご使用に当たっての留意事項

ご使用上の過失の有無を問わず、本製品の運用において発生した逸失利益を含む特別、 付随的、または派生的損害に対するいかなる請求があったとしても、当社はその責任を 負わないものとします。

製品本来の使用目的以外での動作は保証いたしかねます。

### 1-2 パッケージ内容の確認

MEDIAEDGE LEBのパッケージの中に以下の付属品が入っていることを確認してください。 製品の梱包には万全を期しておりますが、万一不足しているものがありましたら、下記カ スタマーサポートまでご連絡ください。

メディアエッジ株式会社 カスタマーサポート 電話 : 078-265-1552 (月曜~金曜10:00~12:00、13:00~17:00 ※土日祝および当社指定休日を除く)

#### ■ MEDIAEDGE LEB同梱物

- □ MEDIAEDGE LEB本体
- □ ACアダプター
- □ 取扱説明書(本書)
- □ CD-ROM
- ロ フェライトコア

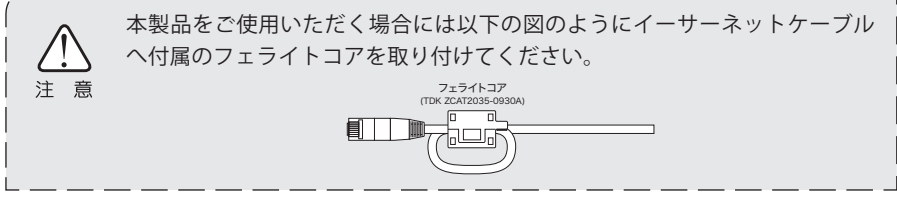

#### □ お客様情報登録

下記ページにて、ご購入された製品とお客様情報のご登録をお願いします。

メディアエッジ株式会社 お客様情報登録ページ http://www.mediaedge.co.jp/enq/u-reg.html

### 1-3 当社ホームページについて

MEDIAEDGE LEBをはじめとする当社最新情報をホームページ (http://www.mediaedge.co.jp)にて発信しています。

### 1-4 利用許諾について

本製品は、搭載するソフトウェアの一部にGNU一般公衆利用許諾(GNU General Public License、以下「GPL」と呼ぶ)またはGNU劣等一般公衆利用許諾(GNU Lesser General Public License、以下「LGPL」と呼ぶ)に該当するフリーソフトウェアを利用しています。 GPL/LGPL該当ソフトウェアのリスト、ソースコードの請求、および本件に関する質問は、 メディアエッジ株式会社 カスタマーサポートまでFAXにてお問い合わせください。

メディアエッジ株式会社 カスタマーサポート FAX: 078-265-1550 (24時間受付 回答は土日祝および当社指定休日を除く翌営業日以降)

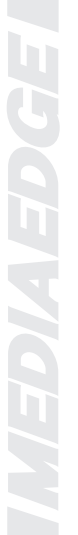

# MEDIAEDGE LEBについて

2-1 概要

MEDIAEDGE LEBはカメラ/デッキなどから入力した映像データをH.264フォーマットへ圧縮、 MPEG-2トランスポートストリームフォーマットへ重畳してネットワークへストリーミング配 信することが可能なライブ配信装置です。

単体でストリームサーバーとして機能しますので、クライアント端末であるMEDIAEDGE Decoderなどと組み合わせて手軽にライブ配信システムを構築できます。

またMEDIAEDGEサーバー(MEDIAEDGE-SVS4)と連携することでビデオ配信システムの一部として動作することも可能です。

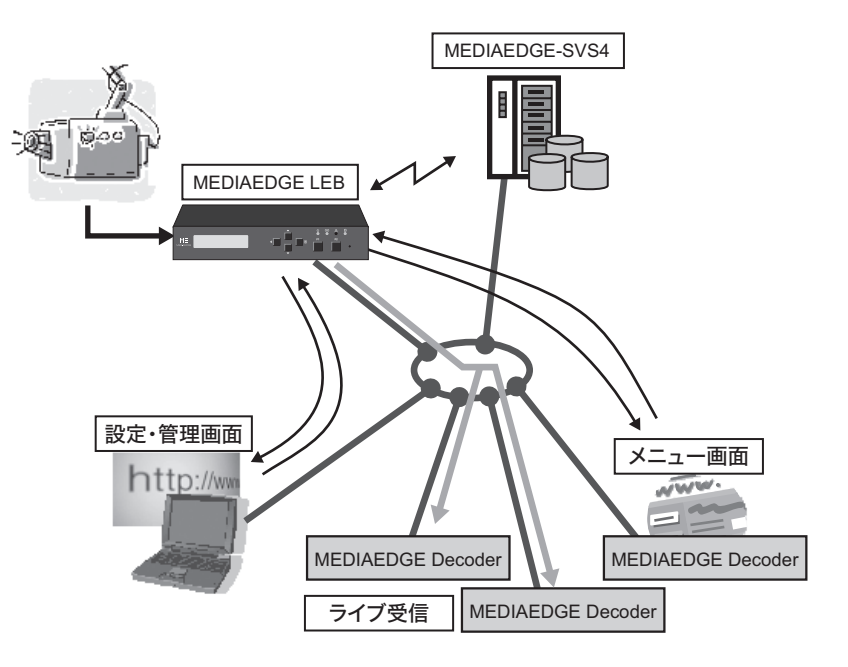

### 2-2 主な機能

#### ●H.264映像配信

HD-SDI端子(SD-SDI兼用※MEDIAEDGE LEB Pro2のみ)、HDMI端子、コンポジット端子よ り入力された映像をリアルタイムにH.264フォーマットへエンコードし、ストリーミン グ配信を行うことが可能です。

#### ●IPv4およびIPv6

IPv4およびIPv6に対応しています。

#### ●複数のユニキャスト配信(MEDIAEDGE LEB Pro2のみ)

最大16のユニキャスト配信を同時に行うことができます。 ※MEDIAEDGE LEB Express2は1ユニキャスト配信のみ。

#### ●FEC機能

FEC(Forward Error Correction)機能により、MEDIAEDGE Decoderなどの受信端末 に対して、配信中の欠落や誤りを補正できるように送信を行います。

#### ●Webサーバー機能

HTMLメニューを使用し、各端末に対しコンテンツメニューを提供します。MEDIAEDGE Decoderなどと組み合わせ、MEDIAEDGE-SVS4を使用しなくてもライブ配信システムの構築が可能です。

また、Webブラウザーから機器の設定、状態監視、ファームウェア更新を行うことができます。

#### ●フレームバッファ機能

フレームバッファ機能により、スイッチングショックなどで信号が不安定になる場合にも、安定してエンコードを継続することができます。

#### ●リモートシリアル機能

MEDIAEDGE Decoder等の端末と組み合わせ、端末のシリアルポートに入力した信号 をネットワーク経由でシリアルポートから出力、シリアルポートから入力した信号を MEDIAEDGE Decoder等の端末のシリアルポートから出力することができます。

#### ●メンテナンスモード

ファームウェアクラッシュなどのトラブルから復旧させるための動作モードです。

#### **WOL**

WOL(Wake On LAN)に対応。スタンバイ状態からネットワーク経由で本装置を起動することができます。

#### ●DHCPによる自動設定・更新

MEDIAEDGE-SVS4付属の「ベンダ固有情報設定ツール」を使用することでDHCP (Dynamic Host Configuration Protocol)による自動設定やファームウェアの自動 更新を行えます。

#### ●OSD (MEDIAEDGE LEB Pro2のみ)

入力映像に日付、時刻、タイトルなどを重ねて表示することができます。

#### ●帯域制御 (MEDIAEDGE LEB Pro2のみ)

配信するストリームの利用状況に合わせて通信速度やデータ転送量が設定で きます。

#### **•**LEB SDK

機器の設定や探索、動画や静止画キャプチャ等が行えるソフトウェアを開発するためのSDKが付属しています。

LEB SDKについては本製品付属ディスク内に収録されているPDF「MEDIAEDGE LEB Series Development Kit」を参照してください。

※動画や静止画のキャプチャを行う場合は、当社製再生端末ソフトウェア 「MEDIAEDGE-SWT4」が必要です。 3

## MEDIAEDGE LEBの各部の名称と機能

### 3-1 MEDIAEDGE LEB Pro2前面部

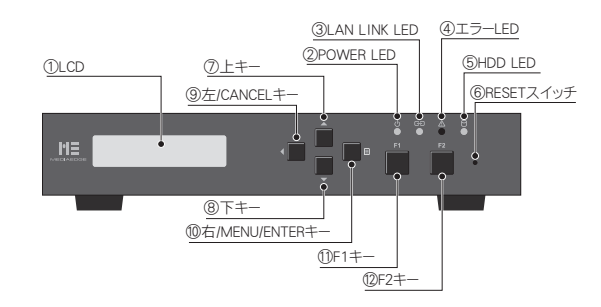

#### 1LCD

現在のステータス、設定メニューを表示します。

#### **2**POWER LED

MEDIAEDGE LEB Pro2動作時に点灯します。

- 消灯: 電源が入っていません。
- 橙色点灯: スタンバイ状態です。
- 橙色点滅: ファームウェアを更新中です。
- 緑色点灯:動作中です。
- 緑色点滅(0.5秒毎): 起動中/終了中です。

緑色点滅(2秒毎): メンテナンスモードが起動しています。

#### **3LAN LINK LED**

ネットワークの接続状態を表示します。

- 消灯: ネットワーク機器と接続されていません。
- 点灯: ネットワーク機器と接続中で、データを送受信していません。
- 点滅: ネットワーク機器と接続中で、データを送受信しています。

#### ④エラーLED

注 意

MEDIAEDGE LEB Pro2のエラー検出時に点灯します。

エラーLEDが点灯もしくは点滅している場合、システム管理者もしくは当社 カスタマーサポートまでご連絡ください。

#### **5HDD LED**

使用しません。

#### ⑥RESETスイッチ

緊急時のリセットに使用します。押してすぐにはなすとリセットします。3秒以上押し つづけた場合は「メンテナンスモード」へ移行します。通常は使用しないでください。

#### ⑦上キー

設定メニュー操作時に上の項目へ移動します。

#### 8下キー

設定メニュー操作時に下の項目へ移動します。

#### ⑨左/CANCELキー

設定メニュー操作時に1つ前の項目へ移動/キャンセルキーとして使用します。

#### ⑩右/MENU/ENTERキー

設定メニューを表示/設定メニュー操作時に項目を選択/確定キーとして使用します。 スタンバイ状態のときに、3秒以上押し続けることで、MEDIAEDGE LEB Pro2が起動し ます。

#### 11F1**+**-

使用しません。

#### 12F2≠−

使用しません。

### 3-2 MEDIAEDGE LEB Pro2背面部

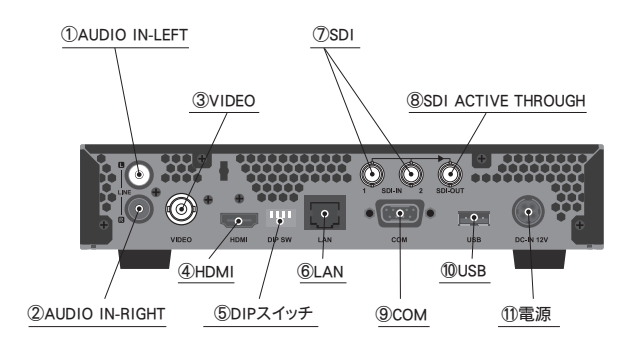

①AUDIO IN-LEFT: アナログオーディオ入力端子(左側)です。

②AUDIO IN-RIGHT: アナログオーディオ入力端子(右側)です。

③VIDEO:コンポジット入力端子(BNC)です。

④**HDMI**:HDMI入力端子です。

- ⑤DIPスイッチ: MEDIAEDGE LEB Pro2緊急時のみ使用します。
  - SW1: MEDIAEDGE LEB Pro2を工場出荷時の設定に戻す場合に使用します。
  - SW2: 使用しません。(常時0FFで使用)
  - SW3: 使用しません。(常時0FFで使用)
  - SW4: IPアドレスの設定にかかわらず、強制的にDHCP、AutoIPから取得します。 ※上がOFF、下がONです。
- **⑥LAN:**Ethernetケーブル端子です。
- ⑦SDI:HD/SD-SDI入力端子です。
- **8 SDI ACTIVE THROUGH**

HD/SD-SDI ACTIVE THROUGH出力端子です。選択された入力信号をアクティブスルーします。

- ③COM:RS-232C(D-SUB 9ピン)端子(ハードウェアフロー制御可能)です。
- **⑩USB:**USBデバイスを接続する端子です。

①電源:付属のACアダプターを接続します。※付属のACアダプター以外は絶対に使用しないでください。

### 3-3 MEDIAEDGE LEB Express2前面部

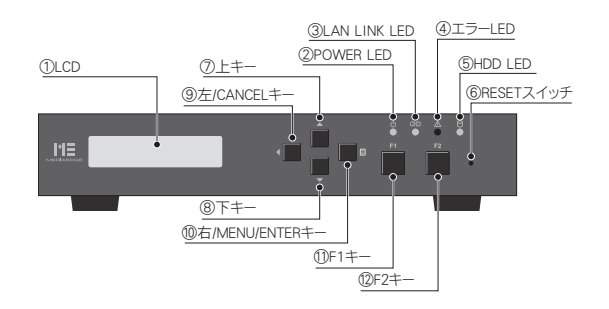

#### 1LCD

現在のステータス、設定メニューを表示します。

#### **2**POWER LED

MEDIAEDGE LEB Express2動作時に点灯します。

- 消灯: 電源が入っていません。
- 橙色点灯: スタンバイ状態です。

橙色点滅: ファームウェアを更新中です。

緑色点灯:動作中です。

緑色点滅(0.5秒毎): 起動中/終3中です。

緑色点滅(2秒毎): メンテナンスモードが起動しています。

#### **3LAN LINK LED**

ネットワークの接続状態を表示します。

- 消灯: ネットワーク機器と接続されていません。
- 点灯: ネットワーク機器と接続中で、データを送受信していません。
- 点滅: ネットワーク機器と接続中で、データを送受信しています。

#### ④エラーLED

MEDIAEDGE LEB Express2のエラー検出時に点灯します。

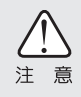

エラーLEDが点灯もしくは点滅している場合、システム管理者もしくは当社 カスタマーサポートまでご連絡ください。 **5HDD LED** 

使用しません。

#### ⑥RESETスイッチ

緊急時のリセットに使用します。押してすぐにはなすとリセットします。3秒以上押し つづけた場合は「メンテナンスモード」へ移行します。通常は使用しないでください。

⑦上キー

設定メニュー操作時に上の項目へ移動します。

⑧下キー

設定メニュー操作時に下の項目へ移動します。

#### ⑨左/CANCELキー

設定メニュー操作時に1つ前の項目へ移動/キャンセルキーとして使用します。

#### <sup>10</sup>右/MENU/ENTERキー

設定メニューを表示/設定メニュー操作時に項目を選択/確定キーとして使用しま す。スタンバイ状態のときに、3秒以上押し続けることで、MEDIAEDGE LEB Pro2が起 動します。

#### 1)F1+-

使用しません。

<sup>™</sup>F2≠−

使用しません。

### 3-4 MEDIAEDGE LEB Express2背面部

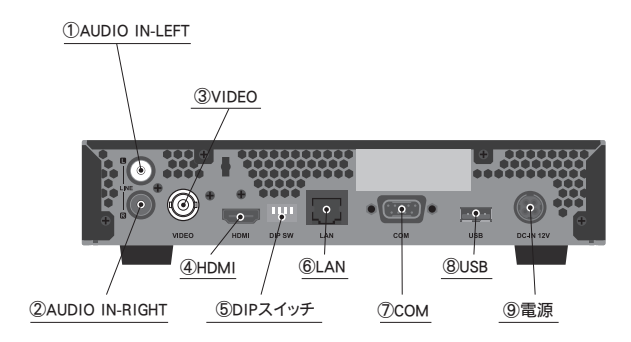

①AUDIO IN-LEFT: アナログオーディオ入力端子(左側)です。

②AUDIO IN-RIGHT: アナログオーディオ入力端子(右側)です。

③ VIDEO: コンポジット入力端子(BNC)です。

④**HDMI**:HDMI入力端子です。

⑤DIPスイッチ

MEDIAEDGE LEB Express2緊急時のみ使用します。

SW1: MEDIAEDGE LEB Express2を工場出荷時の設定に戻す場合に使用します。

SW2: 使用しません。(常時0FFで使用)

SW3: 使用しません。(常時0FFで使用)

SW4: IPアドレスの設定にかかわらず、強制的にDHCP、AutoIPから取得します。 ※上がOFF、下がONです。

#### 6LAN

Ethernetケーブル端子です。

**⑦COM** 

RS-232C(D-SUB 9ピン)端子(ハードウェアフロー制御可能)です。

**8USB** 

USBデバイスを接続する端子です。

⑨電源:付属のACアダプターを接続します。※付属のACアダプター以外は絶対に使用しないでください。

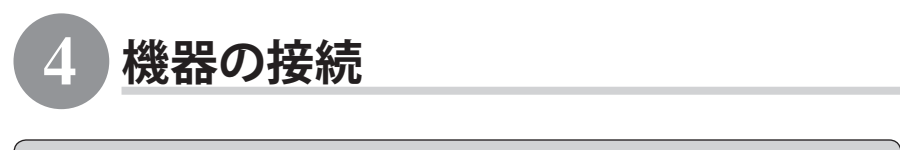

4-1 接続

以下の接続例を参考に、MEDIAEDGE LEBと周辺機器を接続してください。

※MEDIAEDGE Decoderの設定方法についてはMEDIAEDGE Decoder付属のマニュアルを参照してください。

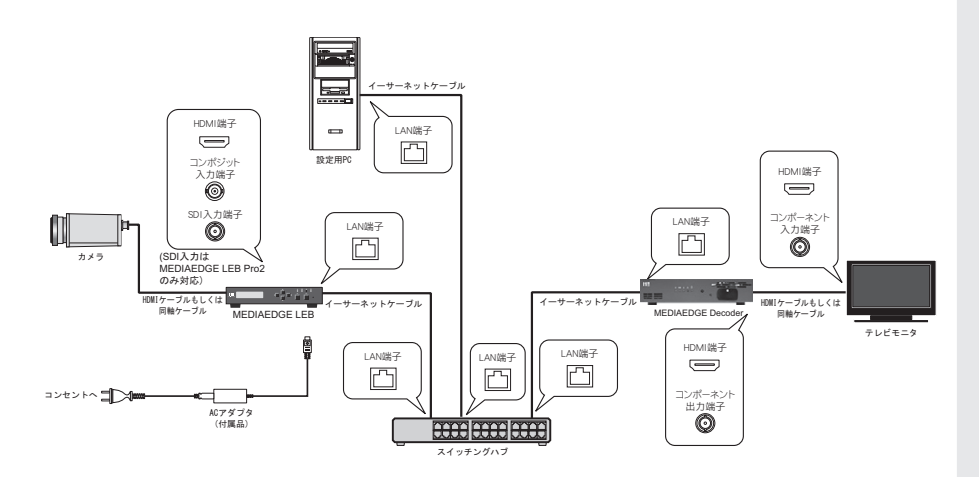

MEDIAEDGEL

### ■ MEDIAEDGE LEBでIPv4アドレスを使う場合

MEDIAEDGE LEBにACアダプターを接 続してください。 フロントパネルの LCDに起動中のメッセージが表示さ れます。

Boot System

起動が完了すると動作モードが表示 されます。[右/MENU/ENTER]キーを 押して設定メニュー表示に切り替え ます。

MENU 1. DISTRIBUTION

[下]キーを押して[NETWORK]を選び、 [右/MENU/ENTER]キーを押してくだ さい。

NETWORK 1. IPv6

4

3

2

[下]キーを押して[IPv4]を選び、[右/ MENU/ENTER]キーを押してください。

| IPv4  |    |
|-------|----|
| [DHCP | €] |

5

[下]キー押して[Manual]を選び、[右/ MENU/ENTER]キーを押してください。

| IPv4    |    |
|---------|----|
| [Manual | €] |

6

7

[IP address]を選び、[右/MENU/ ENTER]キーを押してください。

IPアドレスを設定してください。 [左/CANCEL]、[右/MENU/ENTER]キー で桁数を、[上]、[下]キーで数字を変更 します。12桁目で[右/MENU/ENTER]キ ーを押してIPアドレスは設定完了です。 例) 192.168.0.17 Manual Setting 1. IP address

IP address 192.168.000.017

| 8  | <ul> <li>[下]キーを押して[Subnet mask]を<br/>選び、[右/MENU/ENTER]キーを押し<br/>てください。</li> <li>[左/CANCEL]、[右/MENU/ENTER]キ<br/>ーで桁数を[上]、[下]キーで数字を変<br/>更します。12桁目で[右/MENU/<br/>ENTER]キーを押してサブネットマス<br/>クは設定完了です。</li> <li>例) 255.255.255.0</li> </ul> | Subnet mask<br>255.255.255.000 |
|----|----------------------------------------------------------------------------------------------------|--------------------------------|
| 9  | <ul> <li>[下]キーを押して[Gateway]を選び、</li> <li>[右/MENU/ENTER]キーを押してください。</li> <li>[左/CANCEL]、[右/MENU/ENTER]キーで桁数を[上]、[下]キーで数字を変更します。12桁目で[右/MENU/ENTER]キーを押してデフォルトゲートウェイは設定完了です。</li> <li>例)0.0.0.0 ("0.0.0.0"は無指定と同様です)</li> </ul>        | Gateway<br>000.000.000         |
| 10 | 以下の画面が表示されるまで[左/<br>CANCEL]キーを押してください。 (通<br>常、4回押すと表示されます。)                                                                                                    | Save config ?<br>[Yes 🛟]       |
| 11 | [右/MENU/ENTER]キーを押すと設定<br>が保存され、MEDIAEDGE LEBが再<br>起動します。                                                                                                    | Reboot                         |

#### MEDIAEDGE LEBでIPv6アドレスを使う場合 MEDIAEDGE LEBにACアダプターを接 **Boot System** 続してください。フロントパネルの LCDに起動中のメッセージが表示さ れます。 2 起動が完了すると動作モードが表示 MENU されます。「右/MENU/ENTER]キーを 1. DISTRIBUTION 押して設定メニュー表示に切り替え ます。 3 「下]キーを押して[NETWORK]を選び、 NETWORK 「右/MENU/ENTER]キーを押してくだ 1. IPv6 さい。 4 [IPv6]を選び、[右/MENU/ENTER]キ IPv6 ーを押してください。 [Disable 5 [下]キーを押して[Enable]を選び、[右

[下]キーを押して[Enable]を選び、[右 /MENU/ENTER]キーを押してください。 ここで"Enable"を選択すると、DHCPv6もし くはステートレスアドレス自動設定でアドレ スが自動的に設定されます。

| IPv6    |             |
|---------|-------------|
| [Enable | <b>\$</b> ] |

€]

### 6

以下の画面が表示されるまで[左/ CANCEL]キーを押してください。(通 常、2回押すと表示されます。)

| Save config ? |    |
|---------------|----|
| [Yes          | €] |

### 7

[右/MENU/ENTER]キーを押すと設定 が保存され、MEDIAEDGE LEBが再 起動します。

| Reboot | • |
|--------|---|
|--------|---|

#### ■ Webコンソールで設定する場合

MEDIAEDGE LEBにACアダプターを接 続してください。フロントパネルのLCD に起動中のメッセージが表示されます。

起動が完了すると動作モードが表示 されます。「右/MENU/ENTER]キーを押 して設定メニュー表示に切り替えます。

MFNU 1. DISTRIBUTION

「下]キーを押して[INFORMATION]を選び、「右/MENU/ENTER]キーを押して ください。

「下]キーを押して[IPv4 address]を表 示させます。 ※ IPv4アドレスが"0.0.0.0"になっている 場合は、先にP20「■MEDIAEDGE LEBで

IPv4アドレスを使う場合」を参照し、IPv4

アドレスを設定してください。

IPv4 address 192.168.0.17

\_ \_ \_ \_ \_

Webブラウザーを起動し、アドレス欄にLCDに表示されているIPアドレスをを 入力してください。 例) http://192.168.0.17/

6 \_\_\_\_\_

5

2

3

4

BASIC認証ダイアログが表示されます。 「ユーザー名]と[パスワード]を設定し、[OK]をクリックします。 工場出荷時は ユーザー名: admin パスワード: 空白(ブランク) で設定されています。 →Webコンソールが起動します。

画面左下の[Language]、[日本語]を順にクリックしてください。

### 8

7

Webコンソールの[設定]>[ローカル設定]>[ネットワーク]の項で[IPv6]もしくは[IPv4] の設定を行います。 ※設定内容については「7-4 設定-ローカル設定」を参照してください。

\_\_\_\_\_

-----

\_ \_ \_ \_

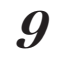

[設定]ボタンをクリックします。 →MEDIAEDGE LEBが再起動します。

以上でネットワークの設定は完了です。

\_\_\_\_

#### ■ MEDIAEDGE DecoderのメニューページのURLを設定する

1

W e b ブ ラ ウ ザ ー を 起 動 し 、 MEDIAEDGE DecoderのWebコン ソールを開きます。アドレス欄に MEDIAEDGE DecoderのIPアドレス を入力してください。 例)http://192.168.0.16/ BASIC認証ダイアログが表示されるので [ユーザー名] と [パスワード] を設定し [OK] をクリックします。 工場出荷時は ユーザー名: admin パスワード: 空白(ブランク)

警告: このサーバーは、ユーザー名とパスワードを安全ではない 送信することを要求しています (安全な接続を使わない基本的な

| <ul> <li>ユーザー名</li> <li>パスワード</li> <li>● 資格情報を記憶する</li> </ul> |    | ]          |
|---------------------------------------------------------------|----|------------|
|                                                               | ОК | <b>+</b> † |

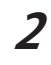

W e b コ ン ソ ー ル 左 下 の [Language]→[日本語]をクリックして ください。

で設定されています。 →Webコンソールが起動します。

| SETTINGS WIZARD           |  |
|---------------------------|--|
| SETTINGS                  |  |
| DEVICE ADMINISTRATION     |  |
| OPEN SOURCE SOFTWARE LIST |  |
| Language                  |  |
|                           |  |
|                           |  |
|                           |  |
|                           |  |

3

[設定]をクリックし、MEDIAEDGE Decoderの次の設定を行ってください。 [基本設定]>[動作モード] →メニューモード [メニューモード]>[メニュー取得元] →サーバー [メニューモード]>[メニュー和得元] [http://(MEDIAEDGE LEBのIPアドレス)/ menu/]を入力してください。 例)http://192.168.0.17/menu/

| 動作モ                                   | -F                                     |
|---------------------------------------|----------------------------------------|
| • # 1                                 | >ネルモード ⊙ メニューモード ● シリアル制御モード           |
| デフォ                                   | <b>トドライブ</b>                           |
| 0内i                                   | HDD 💿 SDカード 💿 USB1 💿 USB2 💿 ネットワークドライブ |
| _1-τ                                  | -۴                                     |
| _1-τ<br>,<_1-τ                        | -F<br>8 <del>л</del>                   |
| ニューモ<br>メニュー和<br>・ローカ<br>・ローカ         | 下<br>あ<br>ドライバノニュー自動主動<br>ドライバノニチッシュコー |
| ニューモ<br>メニューモ<br>・ローカ<br>・ローカ<br>サーバー | ★<br>玩<br>                             |

4

画面右下にある [設定] をクリックしてください。

 MEDIAEDGE Decoder側のモニター
 に右の画面が表示されます。
 MEDIAEDGE Decoderのリモコンの
 [OK]ボタンを押すと受信を開始し、
 モニターに再生映像が表示されます。
 ※「ユニキャスト配信の上限数が「ローカ ル設定 - 配信]の「ユニキャスト同時配信 数」で設定できます(MEDIAEDGE LEB Pro2のみ)。

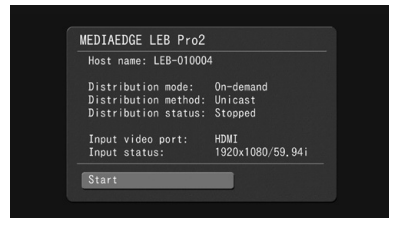

\_ \_ \_ \_

#### □□参考

「RTSP URLについて」

MEDIAEDGE LEBのストリームを受信するためのRTSP URLは以下のとおりです。 rtsp://[MEDIAEDGE LEBのホスト名またはIPアドレス]/video

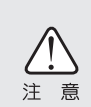

本書では例として、MEDIAEDGE LEBのメニューページのURLは http://192.168.0.17/menu/を、ソースURLはrtsp://192.168.0.17/ videoで説明しています。

### 4-2 MEDIAEDGE-SVS4との接続

MEDIAEDGE LEBとMEDIAEDGE-SVS4を組み合わせることにより、MEDIAEDGE LEBの配信映 像をMEDIAEDGE-SVS4の中継コンテンツにすることができます。

> MEDIAEDGE-SVS4のサーバーコンソ ールを表示し、[中継コンテンツー 覧]をクリック→[新規中継コンテン ツ] ボタンをクリックしてください。

7

2

3

Δ

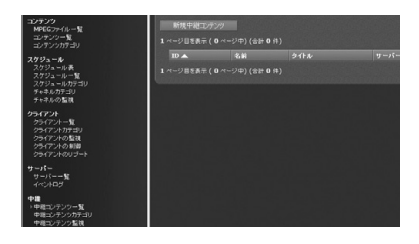

中継コンテンツの[名前]、[タイトル]、 および[ソースURL]を入力し、中継コ ンテンツのカテゴリを選択して [追 加] ボタンをクリックしてください。 ※[ソースURL]欄には、 [rtsp://[MEDIAEDGE LEBのIPアドレス]/video] と入力します。

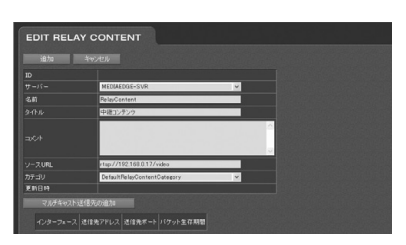

[中継コンテンツ一覧] に新しい中 継コンテンツが追加されていること を確認してください。

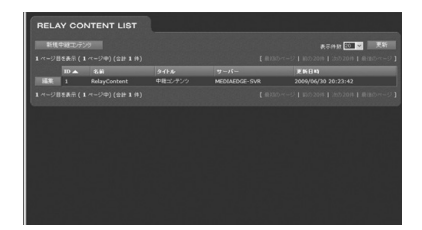

[中継コンテンツ監視] をクリックし てください。

作成した中継コンテンツのステータ スが [受信を開始しました] と表示 されることを確認してください。

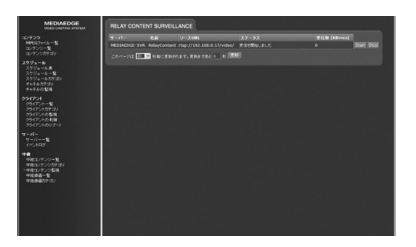

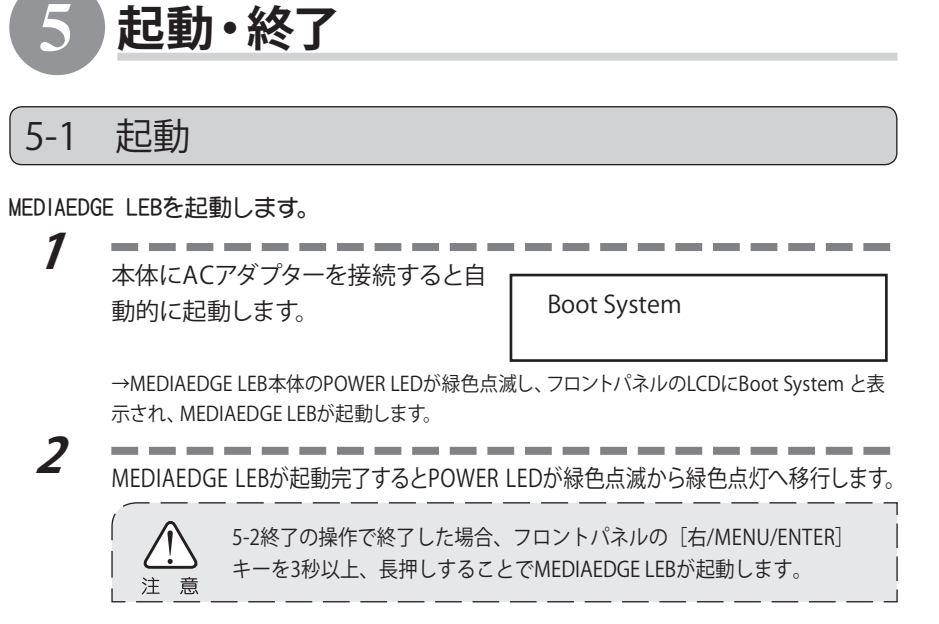

### 5-2 終了(スタンバイ)

MEDIAEDGE LEBをスタンバイ状態にします。

フロントパネルの [右/MENU/ENTER] キーを 押して、設定メニューを表示し、SHUTDOWN 項目からPower offを選択してください。

| SHUTDOWN   |    |
|------------|----|
| [Power off | ♣] |

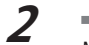

1

MEDIAEDGE LEB本体のPOWER LEDが緑色点滅し、MEDIAEDGE LEBがスタンバイ状態になります。

\_ \_ \_ \_

※スタンバイ状態ではPOWER LEDが橙色点灯状態となります。

### 5-3 WOL(Wake On LAN)

WOLはスタンバイ状態のMEDIAEDGE LEBをネットワーク経由で起動させることができる機能です。 Webコンソールの[設定]>[ローカル設定]>[システム]>[Wake On LAN]を有効にす ることによりWOLが有効になります。

# 6 フロントパネルによる設定

MEDIAEDGE LEBはフロントパネルから動作モードを設定することが可能です。フロントパネルから設定できるメニューには以下の項目があります。

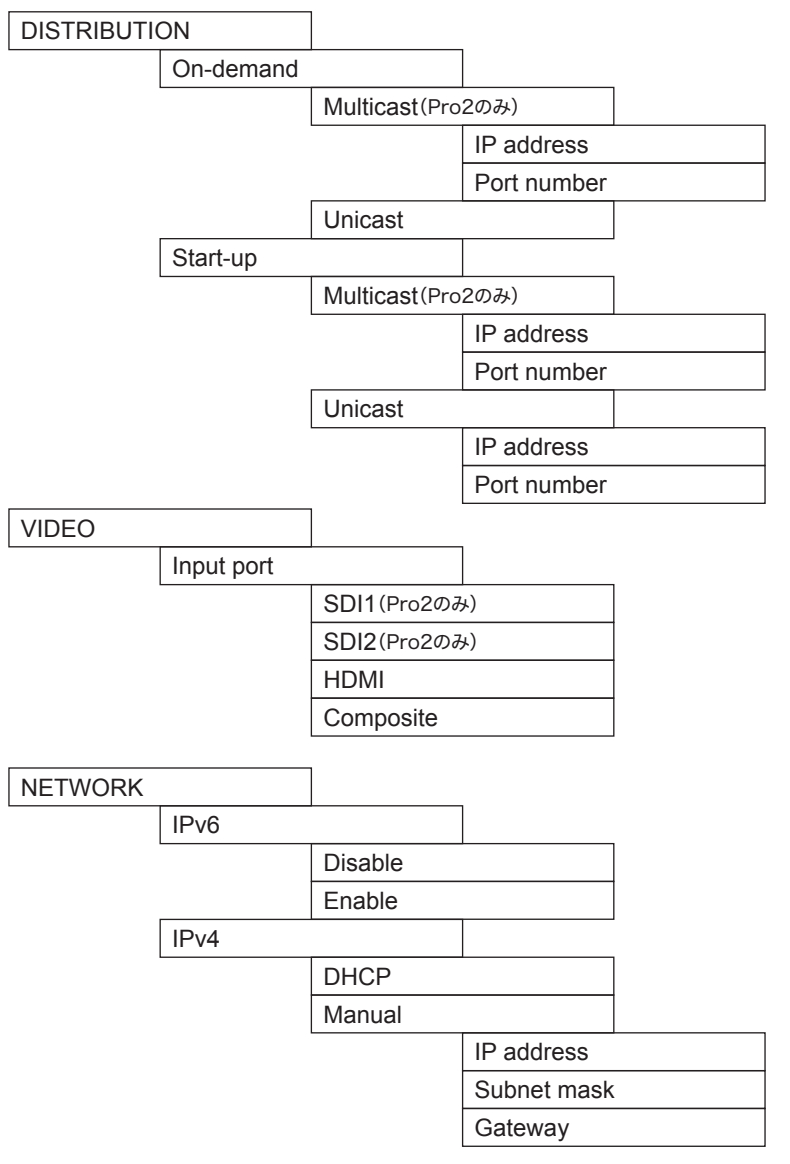

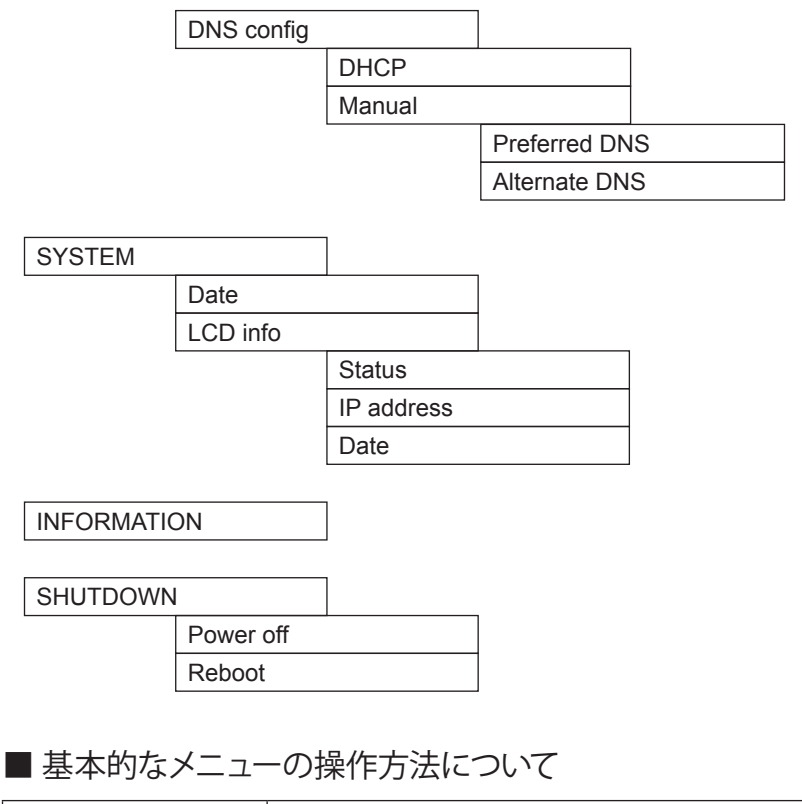

| [上][下]キー         | メニューや設定項目はこのキーを押して切り替えます。                                   |
|------------------|-------------------------------------------------------------|
| [左/CANCEL]キー     | メニューのひとつ前の階層に戻る場合、操作をキャンセルする場合、設定メニューを終了する場合に使用します。         |
| [右/MENU/ENTER]キー | メニューモードを表示する場合、メニューの次の項目に進む(項<br>目を選択する)場合、操作を確定する場合に使用します。 |

#### ■ 設定の反映について

設定メニューで設定を変更した場合、メニューの最上位階層で[左/CANCEL]キーを 押すと設定の保存を確認する画面が表示されます。

| Save config | ?  |
|-------------|----|
| [ Yes       | ♣] |

Yesを[上]/[下]キーで選択し[右/MENU/ENTER]キーを押すと設定が本体に保存されます。設定の反映に再起動が必要な場合、自動的に再起動します。 Noを[上]/[下]キーで選択し[右/MENU/ENTER]キーを押すと変更を行った全ての設定が破棄され、設定メニューを終了します。

### 6-1 配信モードの設定(DISTRIBUTION)

#### DISTRIBUTION

配信モードを設定します。

| On-demand | オンデマンド配信モードに設定します。 |
|-----------|--------------------|
| Start-up  | 起動時に自動的に配信を開始します。  |

配信モードで [On-demand] または [Start-up] を選択すると、配信方式の設定画 面が表示されます。

| Multicast | マルチキャスト配信を行います。(Pro2のみ) |
|-----------|-------------------------|
| Unicast   | ユニキャスト配信を行います。          |

配信方式を選択すると、配信アドレスの設定画面が表示されます。

| IP address  | 送信先IPアドレスを指定します。 |
|-------------|------------------|
| Port number | 送信先ポート番号を指定します。  |

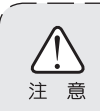

配信方式をStart-up、配信方法をUnicastに設定するとRTSPクライアント (USDP-R5000, Decoder, SWT4, SVS4等)との接続ができなくなります。 この場合は他の設定の組み合わせに変更してください。

### 6-2 ビデオ入力の設定 (VIDEO)

#### ■ VIDEO-Input port

ビデオ入力ポートを設定します。

| SDI1      | SDI1を選択します。(Pro2のみ) |
|-----------|---------------------|
| SDI2      | SDI2を選択します。(Pro2のみ) |
| HDMI      | HDMIを選択します。         |
| Composite | コンポジットを選択します。       |

### (6-3 ネットワークの設定(NETWORK)

#### ■ NETWORK-IPv6

IPv6の有効/無効を設定します。

| Disable | IPv6を無効にします。 |
|---------|--------------|
| Enable  | IPv6を有効にします。 |

#### NETWORK-IPv4

MEDIAEDGE LEBにIPアドレスを割り当てる方法を設定します。

| DHCP   | DHCPによって割り当てられるIPアドレスを使用します。 |
|--------|------------------------------|
| Manual | IPアドレスを手動で設定します。             |

#### □ Manualによる指定方法

Manualを選択すると、サブメニューとして[IP address]、[Subnet mask]、[Gateway] が選択できます。

IP address

XXX.XXX.XXX.XXX

Subnet mask

xxx.xxx.xxx.xxx

Gateway

xxx.xxx.xxx.xxx

いずれも[上]/[下]キーで数字が送られ、[右/MENU/ENTER]キーで次の項目に、 [左/CANCEL]キーで前の項目に戻ります。

一番左の項目で[左/CANCEL]キーを押すと設定をキャンセル、一番右の項目で [右/MENU/ENTER]キーを押すと確定されます。
#### NETWORK-DNS config

MEDIAEDGE LEBにDNSサーバーを指定する方法を設定します。

| DHCP   | DHCPによって割り当てられるDNSサーバーを使用します。 |
|--------|-------------------------------|
| Manual | DNSサーバーを手動で設定します。             |

#### □ Manualによる指定方法

Manualを指定すると、サブメニューが表示されます。

| Preferred DNS | 優先DNSサーバーのアドレスを設定します。 |
|---------------|-----------------------|
| Alternate DNS | 代替DNSサーバーのアドレスを設定します。 |

□指定方法

Preferred DNS

xxx.xxx.xxx.xxx

Alternate DNS

xxx.xxx.xxx.xxx

いずれも[上]/[下]キーで数字が送られ、[右/MENU/ENTER]キーで次の項目に、 [左/CANCEL]キーで前の項目に戻ります。

一番左の項目で[左/CANCEL]キーを押すと設定をキャンセル、一番右の項目で [右/MENU/ENTER]キーを押すと確定されます。

DNSサーバーを指定しない場合は0.0.0.0を設定してください。

# 6-4 システム(SYSTEM)

#### SYSTEM - Date

日付と時刻を設定します。

#### 🗆 指定方法

Date 2014/01/01 09:00

いずれも [上]/[下] キーで数字が送られ、[右/MENU/ENTER]キーで次の項目に、 [左/CANCEL]キーで前の項目に戻ります。

一番左の項目で[左/CANCEL]キーを押すと設定をキャンセル、一番右の項目で[右/ MENU/ENTER]キーを押すと確定されます。

## SYSTEM - LCD info

設定メニューに入っていない状態でLCDに標準で表示する情報を選択します。

| 項目         | LCD表示                                                                                 |   |
|------------|---------------------------------------------------------------------------------------|---|
| Status     | 配信方式(配信開始のタイミング、マルチキャスト/ユニ<br>キャスト)および配信状態、配信アドレスを表示します<br>例)配信開始:オンデマンド、ユニキャスト設定時の表示 | 0 |
|            | On-demand(Uni)<br>→192.168.0.16                                                       |   |
|            | ※2行目には再生要求があったMEDIAEDGE DecoderのIPアド<br>レスがすべて表示されます。<br>例)配信開始:起動時、マルチキャスト設定時の表示     |   |
|            | Start-up(Multi)<br>→224.0.1.0                                                         |   |
|            | ※2行目には配信中のマルチキャストアドレスが表示されます。                                                         |   |
| IP address | 機種名およびIPv4アドレスを表示します。                                                                 |   |
|            | LEB Pro2<br>192.168.0.17                                                              |   |
| Date       | 機種名および現在日時を表示します。                                                                     |   |
|            | LEB Pro2<br>2014/01/01 09:00                                                          |   |

# 6-5 情報表示(INFORMATION)

INFORMATIONメニューを使用すると、現在の設定をLCDに表示することができます。 [上] / [下] キーで項目を送ることができ、[右/MENU/ENTER]/[左/CANCEL]キーで設定 メニュー表示へ戻ります。

※表示内容がLCD内に納まらない場合は自動スクロールして表示します。

| 項目                    | LCD表示                                               |          |  |
|-----------------------|-----------------------------------------------------|----------|--|
| 製品名<br>System version | LEB Pro2<br>Ver. x.x.x                              |          |  |
| MAC address           | MAC address<br>xx:xx:xx:xx:xx                       |          |  |
| IPv6 address          | IPv6 address<br>xxxx:xxxx::xxxx/xx                  |          |  |
|                       | ※IPv6アドレスが複数割り当てられている場合は、全<br>※IPv6が無効の場合は、表示されません。 | て表示されます。 |  |
| IPv4 address          | IPv4 address<br>xxx.xxx.xxx                         |          |  |
|                       | ※割り当てられていない場合は、0.0.0.0と表示されま                        | す。       |  |
| Subnet mask           | Subnet mask<br>xxx.xxx.xxx.xxx                      |          |  |
|                       | ※割り当てられていない場合は、0.0.0.0と表示されま                        | す。       |  |
| Default Gateway       | Gateway<br>xxx.xxx.xxx                              |          |  |
|                       | ※割り当てられていない場合は、0.0.0.0と表示されま                        | す。       |  |
| Preferred DNS         | Preferred DNS<br>xxx.xxx.xxx                        |          |  |
|                       | │ ※割り当てられていない場合は、0.0.0.0と表示されま                      | す。       |  |
| Alternate DNS         | Alternate DNS<br>xxx.xxx.xxx                        |          |  |
|                       | ※割り当てられていない場合は、0.0.0と表示されま                          | す。       |  |
| Host name             | Host name<br>LEB-xxxxx                              |          |  |

MEDIAEDGE

# 6-6 シャットダウン(SHUTDOWN)

#### システムを終了または再起動します。

| Power off | システムをシャットダウンし、電源を切ります。 |
|-----------|------------------------|
| Reboot    | システムをシャットダウンし、再起動します。  |

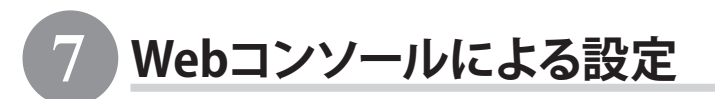

MEDIAEDGE LEBと同一ネットワーク内にPCを接続し、Webブラウザーからアクセスすると、 Webコンソールによる設定を行うことができます。

DHCPを利用して自動設定を行うこともできます。自動設定についての詳細はMEDIAEDGE-SVS4付属のマニュアルを参照してください。

# 7-1 準備と起動

■ 必要なシステム

Internet Explorer 9以降で動作確認をしています。

■ PCの設定

設定に使用するPCは設定を行うMEDIAEDGE LEBと同一ネットワーク上に存在する 必要があります。また、PCのネットワーク設定は、MEDIAEDGE LEBを設置したネット ワーク環境に適合する形で設定する必要があります。

#### ■ Webコンソールの起動

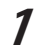

Webブラウザーのアドレスバーに、設定を行うMEDIAEDGE LEBのIPアドレス を入力してください。 例) MEDIAEDGE LEBのアドレスが192.168.0.17である場合、以下のようにURLを入力します。 http://192.168.0.17/ Webブラウザーの初回起動時のみ、ユーザー認証ダイアログが起動しま す。[ユーザー名]、および[パスワード]を入力して[OK]をクリックします。 工場出荷時は ユーザー名:admin パスワード:空白(ブランク) で設定されています。

\_ \_ \_ \_ \_

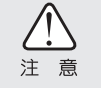

2

MEDIAEDGE LEBのIPアドレスが不明な場合、フロントパネルのLCDで確認する ことができます。 (p.37参照)

MEDIAEDGE LEBのWebコンソールが英語で表示された場合は、画面の左下の[Language]-[日本語]をクリックして日本語表示に切り替えてください。

# 7-2 メイン画面

Webコンソールを起動して表示されるトップページには、次の項目が表示されています。

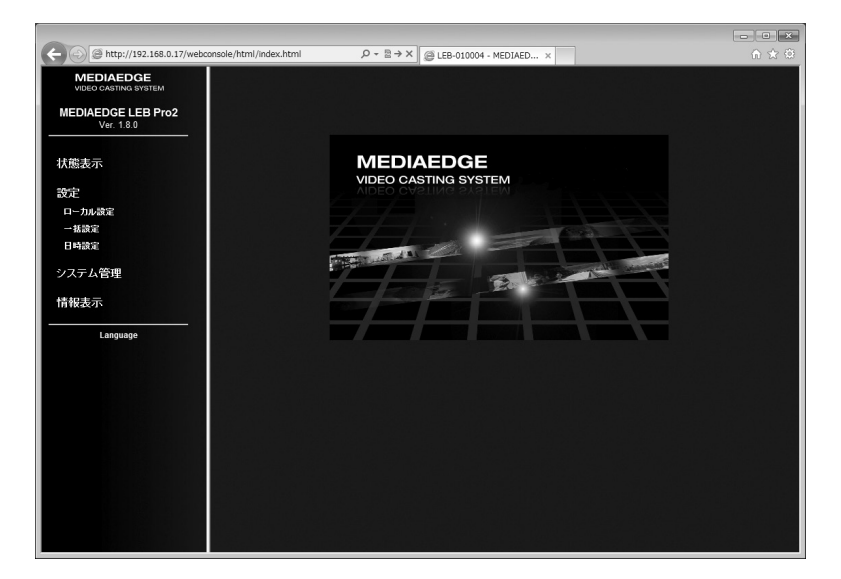

| 状態表示   | 内部ステータスおよび動作ログを表示します。            |  |
|--------|----------------------------------|--|
| 設定     | [ローカル設定]、[一括設定]、[日時設定]ページへのリンク   |  |
|        | があります。 MEDIAEDGE LEB本体に保存されているロー |  |
|        | カル設定の変更や、設定値ファイルを指定しての一括設定、      |  |
|        | 日時の設定を行うことができます。                 |  |
| システム管理 | [再起動・シャットダウン]、[設定初期化]、[ファームウェア   |  |
|        | 更新]、[情報の取得]、[ユーザー名・パスワード変更]ページ   |  |
|        | へのリンクがあります。                      |  |
| 情報表示   | 本システムで使用するオープンソースソフトウェア一覧の表      |  |
|        | 示ページへのリンクがあります。                  |  |

# 7-3 状態表示

#### MEDIAEDGE LEBの内部ステータスおよび各種口グを表示できます。

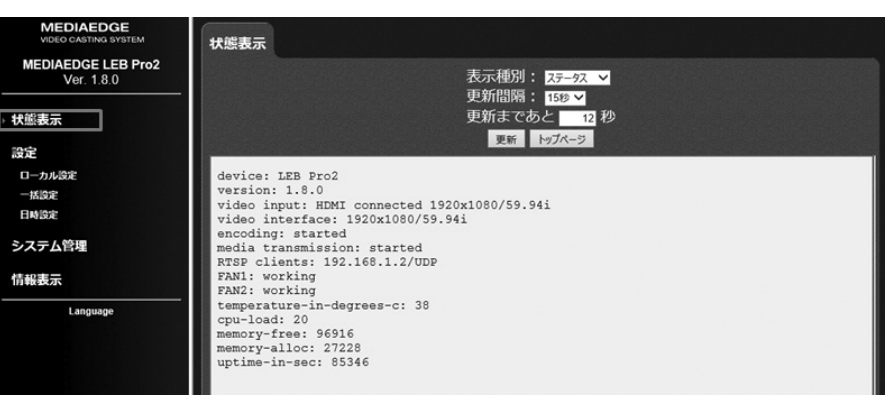

## ■ 表示種別

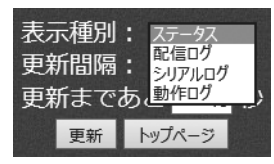

ログの種類を[ステータス]、[配信ログ]、[シリアルログ]、[動作ログ]の項目から選 択して表示します。

#### ■ 更新間隔

ログの更新間隔を指定します。[動作ログ]選択時のみ手動更新となります。

#### ■ 更新まであと

ログの更新までカウントダウンします。

# 7-4 設定-ローカル設定

ローカル設定メニューではシステムに保存されているローカル設定を変更します。設定 完3後、画面下の[設定]をクリックしてください。

再起動が必要な設定を変更した場合、MEDIAEDGE LEBは自動的に再起動します。

| MEDIAEDGE<br>VIDEO CASTING SYSTEM | 87=1                                                                                                 |
|-----------------------------------|----------------------------------------------------------------------------------------------------|
| MEDIAEDGE LEB Pro2<br>Ver. 1.8.0  | 2474                                                                                                 |
| 状態表示                              | <ul> <li>— フロントパネル –</li> <li>LCD表示 ○ ステータス ○ IPアドレス ● 日付と時刻</li> <li>フロントパネル操作 ○ 有効 ● 無効</li> </ul> |
| 設定<br>> ローカル設定                    | — 表示言語 ————————————————————————————————————                                                          |
| システム<br>ネットワーク                    | ● 英語 O 日本語<br>                                                                                       |
| シリアル<br>配信                        | ○ 日本標準時(JST)                                                                                         |
| ビデオ<br>OSD                        |                                                                                                    |
| 一括設定                              | 出力先木スト                                                                                               |
| システム管理                            |                                                                                                    |
| 情報表示<br><br>Language              | 設定キャンセル                                                                                              |

# ■ システム

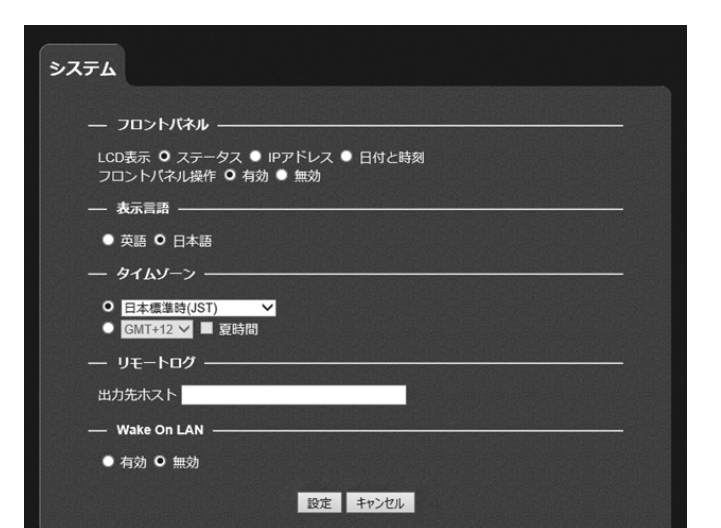

フロントパネル

#### ●LCD表示

通常動作中、LCDに表示する情報を設定します。

[ステータス]

配信方式(配信開始のタイミング、マルチキャスト/ユニキャスト)および 配信状態、配信先アドレスを表示します。

[IPアドレス]

機種名およびIPv4アドレスを表示します。

[日付と時刻]

機種名および現在日時を表示します。

#### ●フロントパネル操作

フロントパネル操作の有効/無効を設定します。

 この設定が無効であっても、スタンバイ状態(P.28 5-2終了(スタン バイ)を参照)でのフロントパネルの[右/MENU/ENTER]キーによる
 電源起動を無効にすることはできません。

表示言語

Webコンソールで表示する言語を設定します。

タイムゾーン

内蔵時計のタイムゾーンを指定します。 MEDIAEDGE LEB を設置する地域の属するタイムゾーンを選択してください。 地域が選択肢に存在しない場合には GMT との時差を、また夏時間の間は[夏時間] のチェックボックスをチェックしてください。

リモートログ

syslog形式のログをネットワークへ出力する場合に設定します。設定する場合は出力先ホスト(ホスト名またはIPアドレス)を入力します。

#### Wake On LAN

MEDIAEDGE LEBがスタンバイ状態のときにWake On LANのマジックパケットを受信す ることでMEDIAEDGE LEBの電源を投入する機能の有効/無効を設定します。

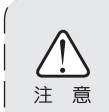

Wake On LANが有効のとき、無効時に比べ本機の消費電力が若干増えます。

また、LANのリンクスピードを強制的に100Mbpsに設定します。

# ■ ネットワーク

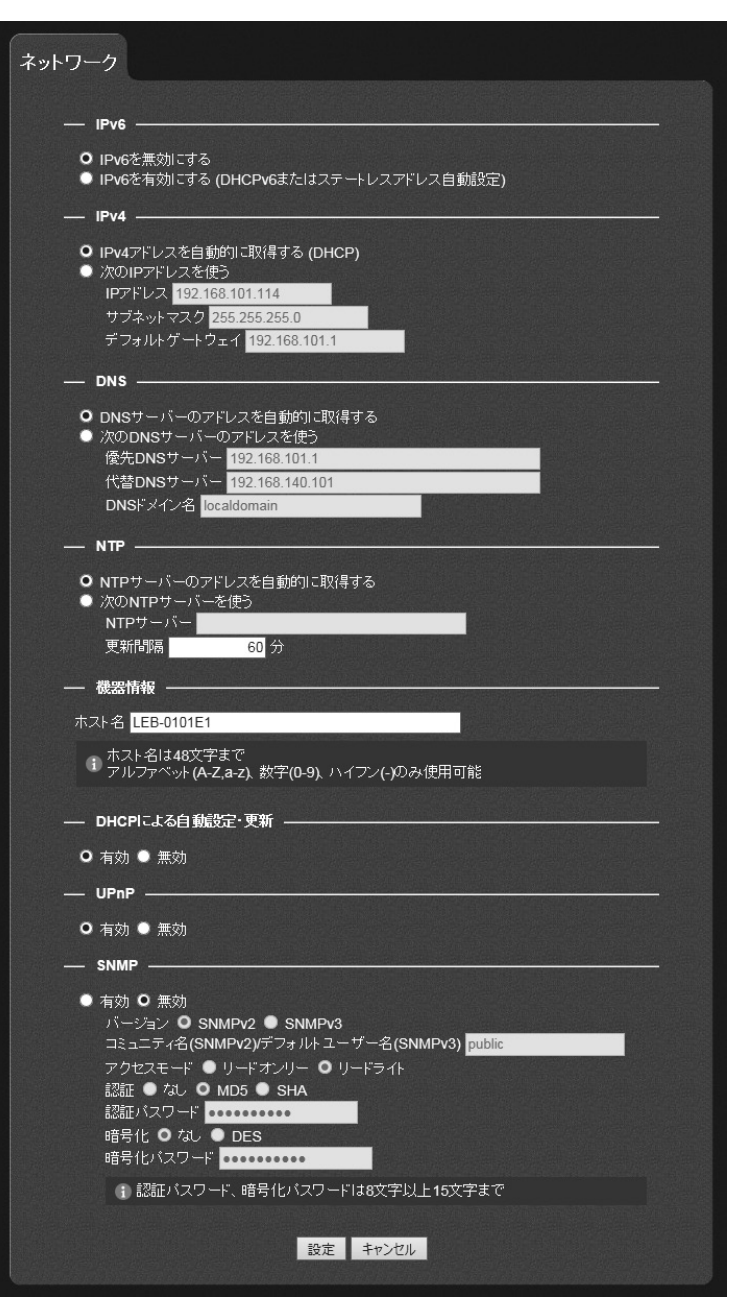

IPv6の有効/無効を設定します。有効の場合、IPv6のアドレスはDHCPv6サーバーガ存在すればDHCPv6サーバーから、なければ自動的に設定します。

#### IPv4

IPv4アドレスの取得方法および詳細設定を行います。[IPv4アドレスを自動的に取得 する (DHCP)]にチェックを付けた場合、DHCPサーバーから自動取得します。 [次のIPアドレスを使う]にチェックをつけた場合、[IPアドレス]、[サブネットマスク]、 および[デフォルトゲートウェイ]の設定が可能となります。

#### DNS

DNSサーバーの取得方法および詳細設定を行います。[DNSサーバーのアドレスを自動的に取得する]にチェックを付けた場合、DHCPサーバーから自動取得します。

#### NTP

NTP(Network Time Protocol)サーバーを利用した内蔵時計の時刻補正の使用/不使用を設定します。

[NTPサーバーのアドレスを自動的に取得する]を選択した場合、DHCPを使用してNTP サーバーのアドレスを取得します。[次のNTPサーバーを使う]にチェックを付けた場 合は、使用するNTPサーバー(サーバー名、またはIPアドレス)を設定します。更新間 隔は[NTPサーバーのアドレスを自動的に取得する]、[次のNTPサーバーを使う]のど ちらにチェックを付けた場合でも設定する必要があります。

#### 機器情報

ホスト名を設定します。

※48文字まで。アルファベット(A-Z、a-z)、数字(0-9)、ハイフン(-)のみ使用可能。

DHCPによる自動設定・更新

[有効]に設定すると、MEDIAEDGE-SVS4付属の「ベンダ固有情報設定ツール」を使用 することでDHCPによる自動設定やファームウェアの自動更新が行えます。

#### UPnP

UPnP(Universal Plug and Play)機能の[有効]/[無効]を設定します。PCから MEDIAEDGE LEBの検索を行う場合は[有効]を選択してください。

#### SNMP

ネットワーク接続された機器を一括管理するプロトコルであるSNMP(Simple Network Management Protocol)に関する設定を行います。

#### ●バージョン

SNMPのバージョンを[v2]/[v3]より選択します。[v3]を選択した場合は[認証方式] と[暗号方式]が設定できます。

#### ●コミュニティ名(SNMPv2)/デフォルトユーザー名(SNMPv3) SNMPv2を選択した場合は[コミュニティ名]を設定します。 SNMPv3を選択した場合は[デフォルトユーザー名]を設定します。

#### ●アクセスモード

MIBオブジェクト値を読み取り専用で接続するかを設定します。

#### ●認証

SNMPv3の認証方法を[なし]、[MD5]、[SHA]より選択します。

#### ●認証パスワード

認証を行う際に使用するパスワードが設定できます。 ※8文字以上15文字以下。

#### ●暗号化

通信の暗号化を行えます。暗号化方式として[DES]が選択できます。

#### ●暗号化パスワード

暗号化を行う際に使用するパスワードが設定できます。 ※8文字以上15文字以下。 ■ シリアル

| シリアル                                                                                                    |
|----------------------------------------------------------------------------------------------------|
| IJモートシリア <b>ル</b>                                                                                                    |
| <ul> <li>● 無効</li> <li>● 連動(通信要求相手)</li> <li>● 固定接続</li> <li>● サーバー動作</li> </ul>                                                                                                    |
| 接続先ボート番号 60001<br>待機ボート番号 60001<br>プロトコル ● TCP ● UDP<br>通信速度                                                                                                    |
| <ul> <li>● 1200</li> <li>● 2400</li> <li>● 4800</li> <li>● 9600</li> <li>● 19200</li> <li>● 38400</li> <li>● 57600</li> <li>● 115200</li> <li>データビット長</li> <li>● 7</li> <li>● 8</li> <li>パリティ</li> <li>● パリティ無し</li> <li>● 奇数パリティ</li> <li>● 偶数パリティ</li> <li>ストップビット長</li> <li>● 1</li> <li>● 2</li> <li>フロー制御</li> <li>● なし</li> <li>● ソフト</li> <li>● ハード</li> </ul> |
| — シリアルログ出力 ————————————————————————————————————                                                                                                    |
| ● 有効 ● 無効                                                                                                    |
| 設定キャンセル                                                                                                    |

リモートシリアル

リモートシリアル機能の設定を [無効] / [連動(通信要求相手)] / [固定接続] / [サーバー動作] より選択します。

| 無効       | リモートシリアルを無効にします。                |  |
|----------|---------------------------------|--|
| 連動       | 配信しているMEDIAEDGE Decoderに連動してリモー |  |
| (通信要求相手) | トシリアル接続を行います。(TCP接続のみ)          |  |
| 固定接続     | 指定したホスト名、もしくはIPアドレスのホスト         |  |
|          | コンピューターに接続を行います。                |  |
| サーバー動作   | ホストコンピューターからの接続を待ち受け、サーバ        |  |
|          | ーとして動作します。(TCP接続のみ)             |  |

# MEDIAEDGE

#### ●接続先ポート番号

リモートシリアルのホストコンピューターのポート番号を設定します。(連動(通信 要求相手)、もしくは固定接続のみ)

#### ●待機ポート番号

リモートシリアルのデータ送受信に使用するポート番号を設定します。

#### ●プロトコル

リモートシリアルで使用する通信プロトコルを[TCP]/[UDP]より選択します。(連動 (通信要求相手)、もしくはサーバー動作選択時はTCP接続のみ)

#### ●通信速度

シリアルポートの通信速度を設定します。

#### ●データビット長

シリアルポートのデータビット長を設定します。

#### ●パリティ

シリアルポートのパリティ(データの誤りを検出する技法)を設定します。

#### ●ストップビット長

シリアルポートのストップビット長を設定します。

#### ●フロー制御

シリアルポートのフロー制御を設定します。

シリアルログ出力

通信データのログ出力の設定を[有効]/[無効]より選択します。

| 一配信方式         印は見中なれ。         マルチャスれ。         マルチャスれ。         マルチャスト         マーキャスト         ユニキャスト         ユニキャスト回時間(信款)         16         11以上 16以下         配信アドレス 0.0.00         配信アドレス 0.0.00         配信ア・日番岐         パケットカウント       7         1. 2以上256以下         一番岐         密域制師       0         1. kops単位で最大100000まで、013帯域制限票効  | 配信 |                                          |
|----------------------------------------------------------------------------------------------------|----|------------------------------------------|
| 配開始のタイミグ ● オンデマバ ● 起動時         ・ マルデキャスト<br>マルデキャスト TL       15         ● ユニキャスト<br>コニキャスト団時配信款       16         ・ 1以上 16以下         配信ボート番号       50176         ・ 1以上 65533 以下         RTP送信プロトコル ? ● UDPまたはTCP ● UDPのみ ● TCPのみ <b>FEC</b> FECパケット数とパケット間隔 無効 ▼         小TU         バスMTU       1500         ・ 576 byte 以上 1500 byte 以下         ・ パケットカウント       7         ・ 2以上256以下         一 希廷         帯城中間       0         ・ () kops単位で最大100000まで、013帯城中限票効                                                                                                    | -  | - 配信方式                                   |
| <ul> <li>・ マルチキャスト<br/>マルチキャストTL 15</li> <li>・ ユニキャスト<br/>ユニキャストFB時間信数 16</li> <li>・ 1以上 16以下</li> <li>配信アドレス 0.0.00</li> <li>配信水ート番号 50176</li> <li>・ 1以上 65533 以下</li> <li>RTP送信プロトコル ? ● UDPまたはTCP ● UDPのみ ● TCPのみ</li> <li>- FEC</li> <li>FECパケット数とパケット間隔 無効 ∨</li> <li>・ MTU</li> <li>バスMTU 1500</li> <li>・ 576 byte 以上 1500 byte 以下</li> <li>・ 「ちち byte 以上 1500 byte 以下</li> <li>・ 「ちち byte 以上 1500 byte 以下</li> <li>・ 「ちち byte 以上 1500 byte 以下</li> <li>・ 「ちち byte 以上 1500 byte 以下</li> <li>・ 「ちち byte 以上 1500 byte 以下</li> <li>・ 「たい・カウント」 7</li> <li>・ 2以上256以下</li> <li>・ 一 希岐</li> <li>・ 一 希岐</li> <li>・ 「未岐」</li> <li>・ () は不感刺服 ()</li> <li>・ () は不感刺服 ()</li> </ul> |    | 配信開始のタイミング Ο オンデマンド ● 起動時                |
| マルチキャストTIL 15<br>○ ユニキャスト<br>ユニキャスト団時配信数 16<br>① 1以上 16以下<br>配信アドレス 0.0.0<br>配信ボート番号 50176<br>① 1以上 65533 以下<br>RTP送信ブロトコル ? ○ UDPまたはTCP ● UDPのみ ● TCPのみ<br>- FEC<br>FECパケット数とパケット間隔 無効 ✓<br>- MTU<br>パスMTU 1500<br>① 576 byte 以上 1500 byte 以下<br>- パケット<br>パケットカウント 7<br>① 2以上256以下<br>- 帯板<br>- 帯板<br>- 一<br>彩域制脚 0<br>※域制脚 0                                                                                                    |    | ● マルチキャスト                                |
|                                                                                                    |    |                                          |
| <ul> <li>① 北以上 16 以下</li> <li>配信ボート番号 0.01.0</li> <li>配信ボート番号 0.0176</li> <li>① 北以上 65533 以下</li> <li>RTP送信ブロトコル ? ○ UDPまたはTCP ● UDPのみ ● TCPのみ</li> <li>FECパケット数とパケット間隔 無効 ♥</li> <li>FECパケット数とパケット間隔 無効 ♥</li> <li>バクット数とパケット間隔 無効 ♥</li> <li>バスMTU 1500</li> <li>③ 576 byte 以上 1500 byte 以下</li> <li>バケットカウント 7</li> <li>③ 2以上256以下</li> <li>帯板</li> <li>平域本師 0</li> <li>③ kbps単位で最大10000まで、013帯域制限素効</li> </ul>                                                                                                    |    | Q ユニキャスト<br>ユニキャスト同時配信数 16               |
| <ul> <li>配信ボート番号 <u>50176</u></li> <li>① 1 以上 65533 以下</li> <li>RTP送信プロトコル ② O UDPまたはTCP ● UDPのみ ● TCPのみ</li> <li>FEC // ケット間隔 無効 ♥</li> <li>FEC // ケット間隔 無効 ♥</li> <li>FEC // ケット間隔 無効 ♥</li> <li>バスMTU 1500</li> <li>① 576 byte 以上 1500 byte 以下</li> <li>バケットカウント 7</li> <li>② 2以上256以下</li> <li>帯板</li> <li>帯板</li> <li>① (bps単位で最大10000まで、013帯城制限無効</li> </ul>                                                                                                    |    | () 1 以上 16 以下                            |
| BUB アドン BUD BUB F F C BUD B S0176<br>① 1 以上 65533 以下<br>RTF送信プロトコル ② O UDPまたはTCP ● UDPのみ ● TCPのみ<br>— FEC<br>— FEC / ケット 数とパケット間隔 無効 マ<br>— MTU                                                                                                    |    |                                          |
| ・ 1 以上 65533 以下 RTP送信ブロトコル ? ● UDPまたはTCP ● UDPのみ ● TCPのみ FECパケット数とパケット問題 無効 ▼ FECパケット数とパケット問題 無効 ▼ パケット数とパケット問題 無効 ▼ パケット数とパケット問題 無効 ▼ パケットカワント 1500 ・ 576 byte 以上 1500 byte 以下 ・ パケットクット 7 ・ 2以上256以下 ・ 春岐 ※域制脚 0 ・ ・ <                                                          |    | aciaナート番号 50176                          |
| RTP送信ブロトコル ? ● UDPまたはTCP ● UDPのみ ● TCPのみ<br>- FEC<br>FECパケット数とパケット間隔 無効 ♥<br>- MTU<br>パスMTU 1500<br>1 576 byte 以上 1500 byte 以下<br>- パケット<br>パケットカウント 7<br>1 2以上256以下<br>- 帯板<br>- 帯板<br>- 一<br>- 帯板                                                                                                    |    | ① 1 以上 65533 以下                          |
| RTP送信プロトコル ? ○ UDP芯とはTCP ● UDPのみ ● TCPのみ<br>- FEC<br>FECパケット数とパケット間隔 無効 ∨<br>- MTU<br>パスMTU 1500<br>1 576 byte 以上 1500 byte 以下<br>- パケットカウント 7<br>1 2以上256以下<br>- 帯板<br>- 帯板<br>- 帯板                                                                                                    |    |                                          |
| <ul> <li>FEC</li> <li>FECパケット間隔 無効 ✓</li> <li>MTU</li> <li>バスMTU</li> <li>1500</li> <li>1576 byte 以上 1500 byte 以下</li> <li></li></ul>                                                                                                    |    | RTP送信ブロトコル 🕗 O UDPまたはTCP 💿 UDPのみ 🌑 TCPのみ |
| FECパケット勘探 無効 ▼<br>- MTU 1500<br>() 576 byte 以上 1500 byte 以下<br>- パケット 7<br>() 2以上256以下<br>- 帯板                                                                                                    |    | - FEC                                    |
| <ul> <li>MTU 1500</li> <li>1500</li> <li>576 byte 以上 1500 byte 以下</li> <li>バケット 7</li> <li>2以上256以下</li> <li>帯域</li> <li>帯域制御 0</li> <li>kbps単位で最大100000まで、013帯城制限無効</li> </ul>                                                                                                    |    | FECパケット数とパケット間隔 無効 💙                     |
| バスMTU 1500                                                                                                    |    | - мти                                    |
| <ul> <li>              576 byte 以上 1500 byte 以下</li></ul>                                                                                                    |    | パスMTU 1500                               |
|                                                                                                    |    | i)576 byte 以上 1500 byte 以下               |
| <ul> <li>- パケット</li> <li>- パケット</li> <li>7</li> <li>① 2以上256以下</li> <li>- 帯域</li></ul>                                                                                                    |    |                                          |
| バケットカウント 7<br>① 2以上256以下<br>— 帯域 — 帯域                                                                                                    |    | - パケット                                   |
| <ul> <li>         : 2以上256以下         <ul> <li>             ・ 帯域             ・・・・・・・・・・</li></ul></li></ul>                                                                                                    |    | パケットカウント 7                               |
| 帯域                                                                                                    |    | i) 2以上256以下                              |
| 帯域制御 0<br>(1) kbps単位で最大100000まで、01ま帯域制限無効                                                                                                    |    | - 帯域                                     |
| <ul> <li>i kbps単位で最大100000まで、0は帯域制限無効</li> <li>ii kbps単位で最大100000まで、0は帯域制限無効</li> </ul>                                                                                                    |    | 帯は制御していての                                |
|                                                                                                    |    | 1 kbns単位で最大100000まで 0は帯域制限差効             |
|                                                                                                    |    |                                          |
|                                                                                                    |    | 設定またいため、おりまたので、                          |

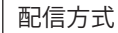

■ 配信

#### ●配信開始のタイミング

オンデマンド配信か、起動時配信を選択します。オンデマンド配信はMEDIAEDGE Decoder等からのリクエストがある場合のみ配信を行い、起動時配信は MEDIAEDGE LEBの起動直後から配信を開始します。

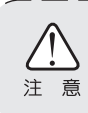

配信方式を起動時、配信方法をユニキャストに設定するとRTSPクライアント (USDP-R5000, Decoder, SWT4, SVS4等)との接続ができなくなります。 この場合は他の設定の組み合わせに変更してください。

#### ●マルチキャスト(MEDIAEDGE LEB Pro2のみ) / ユニキャスト

ストリームの配信方式を[マルチキャスト]/[ユニキャスト]より選択します。 マルチキャストは1本のストリームを多拠点に配信する方式、ユニキャストはクライ アント端末毎に1本のストリームを配信する方式です。

マルチキャストTTL:

マルチキャスト時のTTL(Time To Live)を指定します。

ユニキャスト同時配信数:

ユニキャストの同時配信可能な最大数を指定します。工場出荷時は16が設定されています。1~16までの範囲で指定可能です。

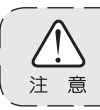

配信するビットレートやFECの有無などにより、ユニキャスト同時配信数に かかわらず配信可能本数が少なくなることがあります。

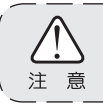

MEDIAEDGE LEB Express2はユニキャスト最大1本のみ配信となります。

#### ●配信アドレス

起動時配信時、もしくはマルチキャストによるオンデマンド配信時の送信先アド レスを指定します。配信方式がマルチキャストの場合(MEDIAEDGE LEB Pro2のみ)、 IPv4の場合は224.0.1.0~239.255.255.255の範囲で、ユニキャストの場合はそれ以 外のアドレスを指定します。

IPv6の場合はffxx::xxxxなど、ffで開始されるアドレスがマルチキャストアドレスとなります。

#### ●配信ポート番号

起動時配信時、もしくはマルチキャストによるオンデマンド配信時の送信先ポート番号を指定します。FECが有効時には[指定したポート番号]、[指定したポート番号]の2つが使用されます。

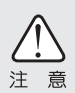

配信アドレスおよび配信ポート番号はオンデマンド/ユニキャストの場合のみ動 的に決定されます。それ以外の場合はあらかじめ指定しておく必要があります。 RTP送信プロトコル

RTPパケットを配信する際のプロトコルを指定します。

[UDPまたはTCP]

RTSPクライアントからの要求によりRTPパケットをUDPまたはTCP (RTP over RTSP) で送信します。

[UDPのみ]

RTSPクライアントからUDPでの配信要求があった場合にのみRTPパケットをUDP で送信します。(TCPでの要求はエラーとなります。)

[ TCPのみ ]

RTSPクライアントからTCPでの配信要求があった場合にのみRTPパケットをTCP で送信します。(UDPでの要求はエラーとなります。)

- RTP over RTSPで配信を行う場合はRTSPクライアント側の設定も必要です。
   (MEDIAEDGE Decoderの場合はWebコンソールで[設定]>[再生]>[ストリーミン グ]>[RTSP over RTSP]を有効にします。)
- ・RTP over RTSPでの配信はユニキャストの場合のみ有効です。マルチキャストの場合は常にUDPとなります。
  - ・RTP over RTSPで配信する場合、ユニキャスト同時配信数の設定にかかわらず配 信可能本数が少なくなることがあります。

FEC

FEC(Forward Error Correction)機能を使用しない場合は無効、使用する場合は FECパラメーターを指定します。(「FECとパラメーターについて」(p.54)参照)

#### MTU

MTU(Maximum Transmission Unit)値を設定します。単位はバイトです。576~1500の 範囲で設定します。

パケット

配信するRTPパケットに格納するMPEG-2 TSパケット数を設定します。2~256の範囲 で指定可能です。(1TSパケットは188バイト(オクテット)です。)

#### 帯域 (MEDIAEDGE LEB Pro2のみ)

通信帯域の上限(kbps単位)を0~10000の範囲で設定します。0を設定した場合は 帯域制限が無効となります。

|   | $\mathbf{N}$ |
|---|--------------|
| 注 | 意            |

帯域制限を有効にした場合、LANのリンクスピードが強制的に100Mbpsに設定されます。

#### □参考

「FECとパラメーターについて」

FECとは冗長なデータ(FECパケット)をメディアパケットと共に配信することで配信中に 生じたデータの欠落や誤りの復元を行う手法です。

FECパケットの作成は2つのパラメーター(Number、Interval)の組み合わせを使用します。 Numberを大きくするとリカバリ精度は下がりますがビットレートの増加は少なくて済み ます。

Numberを小さくするとリカバリの精度は上がりますがビットレートの増加は大きくなります。

Intervalを大きくすると連続したパケットロスに対する耐性が強くなります。 また、それぞれ大きい値を選んだ方が遅延時間は大きくなります。

• Number

FECパケットを作成するときに使用するメディアパケットの数を指定します。

• Interval

FECパケットを作成するときに使用するメディアパケットの間隔を指定します。

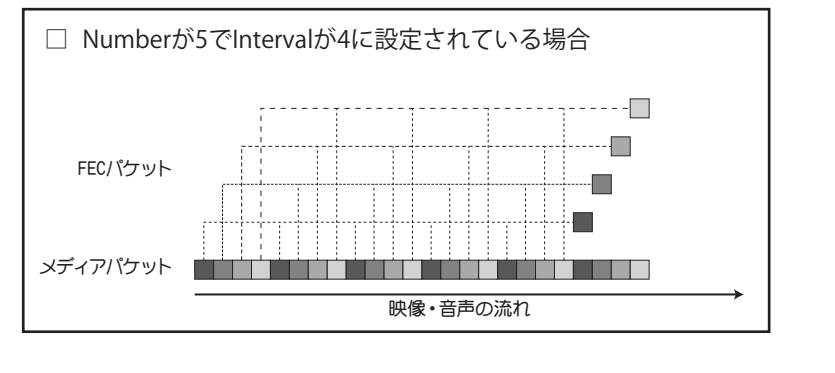

# <section-header><section-header><section-header><section-header><section-header><text><text><text><text><text><text><text><text><text><text><text>

#### 入力

■ ビデオ

●ビデオポート

ビデオ信号を入力するポートを[SDI1]/[SDI2]/[HDMI]/[コンポジット]から選択します。 ([SDI1]/[SDI2]はMEDIAEDGE LEB Pro2のみ)

●NTSCセットアップレベル

ビデオポートを[コンポジット]に設定した時のみ選択可能です。 入力するコンポジット信号により[0IRE(NTSC-J)]/[7.5IRE(NTSC-M)]から選択します。

●オーディオポート

配信するストリームに重畳するオーディオポートを選択します。 [ビデオポートと連動]

ビデオポート設定が[SDI1]/[SDI2]/[HDMI]の場合はそれぞれのポートから、 [コンポジット]の場合はアナログオーディオ入力端子から入力します。 [アナログ]

ビデオポート設定に関わらずアナログオーディオ入力端子から入力します。

MEDIAEDGE

●オーディオチャンネル

オーディオポートから入力する音声のチャンネルを[ミュート](音量)のデータを出力)/[モノラル] (1ch)/[ステレオ] (2ch)から選択します。

#### ●オーディオ遅延時間

オーディオ入力信号の重畳タイミングを遅延させます。 0~120ミリ秒の範囲で指定します。

#### ●アナログ入力音量(dB)

アナログ音声の入力音量(dB)を設定します。-63~8(db)の範囲で指定します。 通常は0(dB)で使用します。1(dB)以上の値を指定すると音量が大きくなりますが、 音声がクリップすることがあります。

#### エンコード

入力するビデオ信号の形式ごとにエンコードパラメーターを設定します。

| 低遅延<br>エンコード                                | エンコード遅延量を通常時よりも小さくします。<br>低遅延エンコードでは MEDIAEDGE LEB Pro2/Express2 –<br>MEDIAEDGE Decoder 間で遅延時間はおよそ0.5 秒程度に<br>なります。(通常エンコードではおよそ1.5秒程度)<br>低遅延エンコードに対応したデバイスはMEDIAEDGE<br>Decoderとなります。 |                                                                                                    |  |
|---------------------------------------------|----------------------------------------------------------------------------------------------------|----------------------------------------------------------------------------------------------------|--|
| CPBバッファ<br>遅延量<br>(MEDIAEDGE<br>LEB Pro2のみ) | CPBバッファ遅延量を[標準(1.0秒)] / [小(0.3秒)] から選択し<br>ます。低遅延エンコードが無効の場合のみ設定できます。<br>CPBバッファ遅延量を小にすると標準に比べエンコード遅延<br>量が小さくなりますが画質が若干落ちます。                                                           |                                                                                                    |  |
| エンコード<br>フォーマット                             | エンコードする際の画素サイズ/フレームレートを選択します。                                                                                                    |                                                                                                    |  |
| ビデオ<br>ビットレート                               | ビデオストリームのエンコードビット<br>エンコードフォーマット<br>の推奨値は以下のとお<br>1920x1080<br>1440x1080                                                                                                    | レートをkbps単位で設定します。<br>- ごとのビデオビットレート<br>りです。通常は推奨範囲内<br>ください。<br>6000 ~ 24000 kbps<br>5000 ~ 24000 kbps |  |
|                                             | 960x1080, 720x1080,<br>1280x720, 720x480/59.94p,<br>720x576/50p                                                                                                    | 4000 ~ 24000 kbps                                                                                      |  |
|                                             | [20000~10000 kbps]<br>推奨範囲外のビットレートを指定することも可能ですが、特に<br>低いビットレートを指定するとエンコードフォーマットによっ<br>ては不正なストリームが出力されることがあります。十分評価<br>した上でご使用ください。                                                      |                                                                                                    |  |

| アスペクト比          | [4:3]/[16:9]/[自動](<br>※自動はHDMI(SD)<br>力時のみ選択可能。               | 入力信号を自動判別)から選択します。<br>)、SD-SDI(MEDIAEDGE LEB Pro2のみ)入<br>,                                                                                                    |
|-----------------|---------------------------------------------------------------|----------------------------------------------------------------------------------------------------|
| オーディオ<br>フォーマット | オーディオストリー<br>[Dolby Digital], [M<br>択します。<br>低遅延エンコードた<br>せん。 | -ムのコーデックを[MPEG-1 layer2]、<br>IPEG-2AAC-LC], [MPEG-4AAC-LC]から選<br>が有効の時はDolby Digitalは選択できま                                                                                                    |
| オーディオ<br>チャンネル  | オーディオストリー                                                     | ムのチャンネル形式を選択します。                                                                                                    |
| オーディオ<br>ビットレート | オーディオストリー<br>で設定します。                                          | ムのエンコードビットレートをkbps単位                                                                                                    |
|                 | 注意<br>オーディス<br>設定してく<br>場合は最低<br>Dolby Digital                | tビットレートはオーディオフォーマット/<br>ナチャンネルにより以下のビットレートを<br>ださい。該当しない値が指定されている<br>ち近い値に設定されます。<br>64(モノラルのみ),<br>80(モノラルのみ),<br>96(モノラルのみ),<br>112(モノラルのみ),<br>112(モノラルのみ),<br>128, 160, 192, 224, 256, 320(ステ レオのみ),<br>384(ステレオのみ),<br>384(ステレオのみ),<br>32(モノラルのみ),<br>32(モノラルのみ), |
|                 | MPEG-2 AAC-LC<br>MPEG-4 AAC-LC                                | 48(モノラルのみ),<br>56(モノラルのみ),<br>64,80(モノラルのみ),<br>96,112,128,160,192,224(ステレ<br>オのみ),<br>256(ステレオのみ),<br>320(ステレオのみ),<br>384(ステレオのみ)<br>,モノラルの場合24~256,<br>ステレオの場合48~512                                                                                                 |

#### ■低遅延ストリームについて

注 意

低遅延ストリームは遅延時間を小さくするため特殊な構造(I, Bピクチャを 含まないPPPP構造)をしており、次の制限があります。

- ・MEDIAEDGE Decoderで再生が開始するまで通常遅延ストリームに比べ若干時間がかかります。
- ・MEDIAEDGE-SVS4で録画した低遅延ストリームはMEDIAEDGE Decoder以外のプレイヤーや市販の編集ソフト等で正常に開くことができない場合があります。

MEDIAEDGE

NULLパケット付加

エンコード時にNULLパケットをMPEG-2トランスポートストリームに付加する場合の 設定を[有効]/[無効]より選択します。NULLパケットの挿入により、通信ビットレー トが増加します。MEDIAEDGE環境で接続する場合は[無効]を選択してください。

フレームバッファ

フレームバッファ機能の有効/無効を設定します。有効のとき、入力信号が非検出時 や不安定な場合にもエンコード動作を継続して行います。

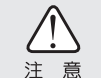

フレームバッファを無効にすると、入力信号が未検出の状態ではエン コード動作が停止します。

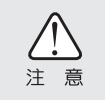

フレームバッファ機能を有効にすると入力映像を数フレーム分バッファ リングするため無効時に比較してエンコード遅延量が増加します。低遅 延エンコード設定を有効にした時に本設定を無効にすると遅延量がさら に少なくなります。

入力信号が無い間のビデオフレーム

入力信号が未検出の場合にエンコードするビデオフレームの設定を黒画面/最後の 画面より選択します。コンポジット入力は設定内容に関わらず黒画面になります。

#### ■ OSD(MEDIAEDGE LEB Pro2のみ)

| OSD                                                                                                    |
|----------------------------------------------------------------------------------------------------|
| — 時表示 ——————————————————————————————————                                                                       |
| 日付書式 O YYYY/MM/DD O DD/MM/YYYY O MM/DD/YYYY O 非表示<br>時刻書式 O hh.mm.ss O hh.mm O 非表示<br>表示位置 O 左上 ● 右上 ● 左下 ● 右下 |
| (i) 日付・時刻とタイトルは同じ表示位置を選択不可                                                                                     |
| 表示色 🔍 黒 🖸 白                                                                                                    |
| — 夕仆ル表示 ————————————————————————————————————                                                                   |
| タイトル文字列                                                                                                    |
| ; 半角で最大 32 文字、全角で最大 16 文字                                                                                      |
| 表示位置 ● 左上 ● 右上 ● 左下 ● 右下                                                                                       |
| i 日付・時刻とタイト ルは同じ表示位置を選択不可                                                                                      |
| 表示色 ● 黒 ● 白                                                                                                    |
| 設定キャンセル                                                                                                    |

時計表示

#### ●日付書式

OSDで表示する日付の書式を設定します。Y=年, M=月, D=日

#### ●時刻書式

OSDで表示する時刻の書式を設定します。h=時,m=分,s=秒

#### ●表示位置

日付・時刻の表示位置を設定します。※タイトル表示と同位置に設定できません。

#### ●表示色

日付・時刻の表示色を設定します。

タイトル表示

#### ●タイトル文字列

OSDで表示するタイトルを半角32文字、全角16文字以内でテキスト入力します。

#### ●表示位置

タイトルの表示位置を設定します。※時計表示と同位置に設定できません。

#### ●表示色

タイトルの表示色を設定します。

# 7-5 設定-一括設定

[システム管理]→[情報の取得]画面で[設定値の取得]を実行して得られる設定値ファイ ルを編集して指定することで、設定値を一括して書き込むことができます。再起動が必 要な設定値を書き換える場合、MEDIAEDGE LEBは自動的に再起動します。

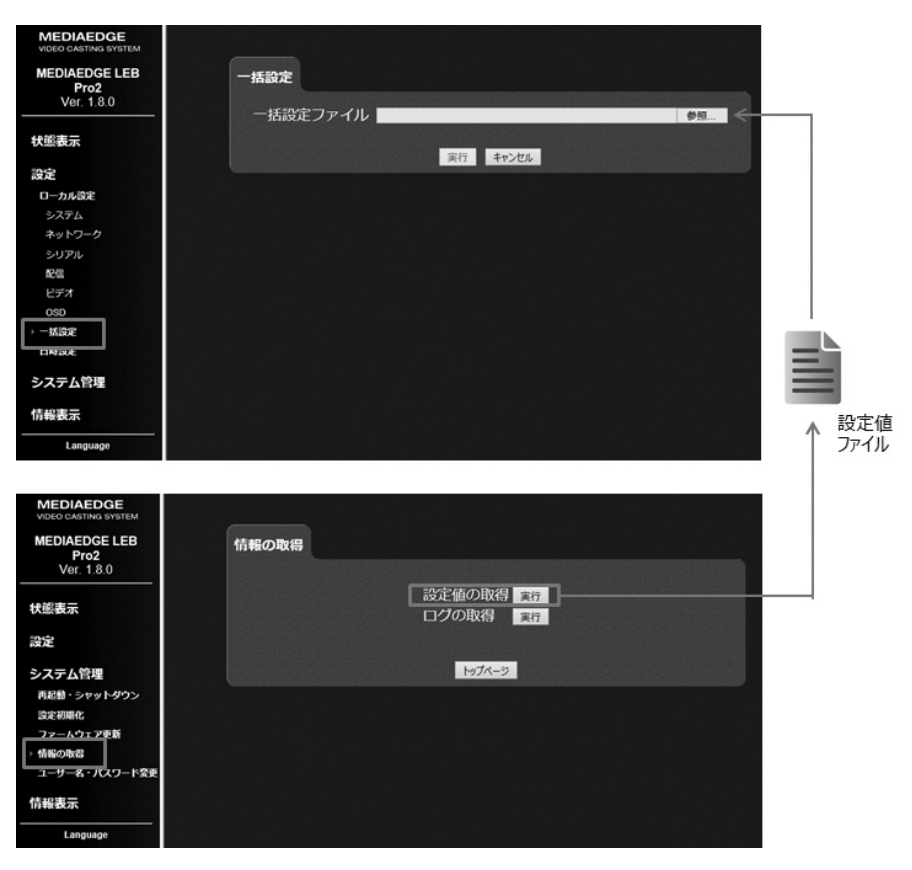

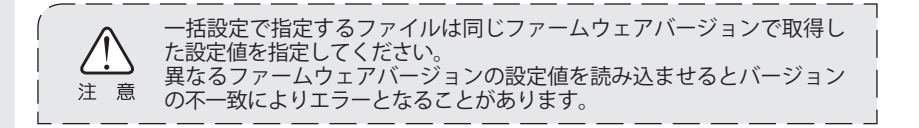

# 7-6 設定一日時設定

#### 日時の設定を行います。

| MEDIAEDGE<br>VIDEO CASTING SYSTEM   |                                         |
|-------------------------------------|-----------------------------------------|
| MEDIAEDGE LEB<br>Pro2<br>Ver. 1.8.0 | 日時設定                                    |
| 状態表示                                | 2017年 2月 7日 17時 54分 56秒<br>■ PCの時計に同期する |
| 設定                                  |                                         |
| ローカル設定                              | 設定 キャンセル                                |
| システム                                |                                         |
| ネットワーク                              |                                         |
| シリアル                                |                                         |
| 配信                                  |                                         |
| ビデオ                                 |                                         |
| OSD                                 |                                         |
| 一括設定                                |                                         |
| → 日時設定                              |                                         |
| システム管理                              |                                         |
| 情報表示                                |                                         |
| Language                            |                                         |

年/月/日/時/分/秒

MEDIAEDGE LEBの日付と時間を設定します。

#### PCの時計に同期する

[PCの時計に同期する]をチェックして、[設定]ボタンをクリックすると、現在設定に 使用しているPCから日時を取得して設定を行います。 ※タイムゾーンの設定に関係な<PCの時刻が設定されます。

# 7-7 システム管理-再起動・シャットダウン

システムの再起動およびシャットダウンを行います。各[実行]ボタンをクリックしてください。

| MEDIAEDGE<br>VIDEO CASTING SYSTEM<br>MEDIAEDGE LEB<br>Pro2                                                         | 再起動・シャットダウン |                                          |
|----------------------------------------------------------------------------------------------------|-------------|------------------------------------------|
| Ver. 1.8.0<br>状態表示<br>設定                                                                                           |             | 再起動 <u>実行</u><br>シャットダウン <mark>実行</mark> |
| <ul> <li>システム管理</li> <li>再起始・シャットダウン</li> <li>送定初期化</li> <li>ファームウェア更新<br/>情報の取得</li> <li>ユーザー名・パスワード変更</li> </ul> |             | н <b>л</b> л-э                           |
| 情報表示<br>Language                                                                                                   |             |                                          |

# 7-8 システム管理-設定初期化

設定初期化の[実行]をクリックするとシステムを工場出荷時の設定に戻します。 再起動が必要な設定値を初期化する場合、MEDIAEDGE LEBは自動的に再起動します。 ログ初期化の[実行]をクリックすると内蔵不揮発性メモリに保存されたログが消去されます。

| MEDIAEDGE<br>VIDEO CASTING SYSTEM   |                            |
|-------------------------------------|----------------------------|
| MEDIAEDGE LEB<br>Pro2<br>Ver. 1.8.0 | 設定初期化                      |
| 状態表示                                | 設定初期化実行のプログ初期化実行のプログ初期化実行の |
| 設定                                  |                            |
| システム管理                              | トップページ                     |
| 再起動・シャットダウン                         |                            |
| >> 設定初期化<br>ファームウェア更新               |                            |
| 情報の取得                               |                            |
| ユーザー名・パスワード変更                       |                            |
| 情報表示                                |                            |
| Language                            |                            |

# 7-9 システム管理-ファームウェア更新

ファームウェアの更新を行います。ファームウェアの更新を行う場合、アップデータの保存先を指定し、[更新]ボタンをクリックしてください。

※ファームウェアの更新時、[更新]ボタンを二度押ししないようにしてください。

| MEDIAEDGE<br>VIDEO CASTING SYSTEM                      |                                                                                            |
|--------------------------------------------------------|--------------------------------------------------------------------------------------------|
| MEDIAEDGE LEB<br>Pro2<br>Ver. 1.8.0                    | ファームウェア更新                                                                                  |
| 状態表示                                                   | 現行パージョン Version 1.8.0<br>アップデートファ                                                          |
| 設定                                                     | イル                                                                                         |
| システム管理                                                 | ■ バージョンチェックを行わない。                                                                          |
| 再起動・シャットダウン                                            |                                                                                            |
| <ul> <li>設定初期化</li> <li>ファームウェア更新<br/>情報の取得</li> </ul> | ファームウェアの更新には時間がかかります。画面が変わるまで暫くお待ちください。<br>ファイル転送が終わるまでこのページを閉じないでください。更新後、自動的に再<br>起動します。 |
| ユーザー名・パスワード変更                                          | パージョン1.7.x以前にファームウェアを戻した場合、一部の設定値が初期化されますので<br>ご注意ください。                                    |
| 情報表示                                                   |                                                                                            |
| Language                                               | 更新 キャンセル                                                                                   |

| 現行バージョン    | 現行ファームウェアのバージョンを表示します。       |
|------------|------------------------------|
| アップデートファイル | アップデートファイルが存在するパスを設定します。[参照] |
|            | ボタンをクリックしてアップデートファイルを選択します。  |
| バージョンチェックを | ファームウェアのバージョンチェックを行わず、強制的に   |
| 行わない。      | ファームウェアを更新します。               |

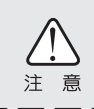

バージョン1.7以前のファームウェアに戻す場合、新ファームウェアで拡張された 設定のために一部の設定値が工場出荷状態に戻ることがあります。

# 7-10 システム管理-情報の取得

MEDIAEDGE LEBの設定やログをファイルとして出力します。情報を取得する場合は各[実行]ボタンをクリックしてください。

| MEDIAEDGE<br>video castino system<br>MEDIAEDGE LEB<br>Pro2<br>Ver 180 | 情報の取得                              |
|-----------------------------------------------------------------------|------------------------------------|
|                                                                       | 設定値の取得<br><u>実行</u><br>ログの取得<br>実行 |
| システム管理                                                                | トップページ                             |
| 再起動・シャットタウン<br>設定初期化<br>コューノウェマ東新                                     |                                    |
| ファームフェアシンM ▶ 情報の取得<br>ユーザー名・パスワード変更                                   |                                    |
| 情報表示                                                                  |                                    |
| Language                                                              |                                    |

| 設定値の取得 | MEDIAEDGE LEBの設定情報を取得する場合に使用します。         |
|--------|------------------------------------------|
|        | このファイルはDHCPによる自動設定やWebコンソールの             |
|        | 一括設定で使用します。DHCPを使用する場合は                  |
|        | MEDIAEDGE-SVS4の[ベンダ固有情報設定ツール]に設定         |
|        | ファイルのURLを指定してください。([ベンダ固有情報設定            |
|        | ツール」については「MEDIAEDGE-SVS4 User's Guide」を参 |
|        | 照してください。)                                |
| ログの取得  | MEDIAEDGE LEBのシステムログをファイル (ZIP 形式で圧      |
|        | 縮されています)として取得します。                        |
|        | 取得したログファイルは不具合などの解析のために使用し               |
|        | ます。不具合などのお問い合わせの際には取得したログフ               |
|        |                                          |

MEDIAEDGE

# 7-11 システム管理ーユーザー名・パスワードの変更

ユーザー名・パスワードを変更します。変更を行う場合、ユーザー名とパスワードを入力 し、[設定]ボタンをクリックしてください。

| MEDIAEDGE<br>VIDEO CASTING SYSTEM     |                                                                            |
|---------------------------------------|----------------------------------------------------------------------------|
| MEDIAEDGE LEB<br>Pro2<br>Ver. 1.8.0   | ユーザー名・パスワード変更                                                              |
| 状態表示                                  | 新しいユーザー名とパスワードを入力してください。<br>新ユーザー名                                         |
| 設定                                    | 新パスワード                                                                     |
| <b>システム管理</b><br>再起熱・シャットダウン<br>設定初明化 | <b>新パスワード再入力</b><br>※ユーザー名・パスワード共に8文字以内<br>※アルファベット(A-Z a-z)、数字(0-9)のみ使用可能 |
| ファームウェア更新<br>情報の取得                    | 設定キャンセル                                                                    |
| > ユーザー名・パスワード変更                       |                                                                            |
| 情報表示                                  |                                                                            |
| Language                              |                                                                            |

| 新ユーザー名     | 新たに登録するユーザー名を入力します。  |
|------------|----------------------|
| 新パスワード     | 新たに登録するパスワードを入力します。  |
| 新パスワードの再入力 | 新たに登録するパスワードを再入力します。 |

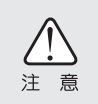

設定完了後、自動的にMEDIAEDGE LEBを再起動します。再起動完了後、ユーザー 認証ダイアログが起動しますので、新たに設定したユーザー名とパスワードを入 力して[OK]をクリックしてください。

# 7-12 情報表示-オープンソースソフトウェア一覧

#### MEDIAEDGE LEBで使用しているソフトウェアのライセンス情報を表示します。

| MEDIAEDGE<br>VIDEO CASTING SYSTEM                                               | オープンソースソフトウェア一覧                                                                                                    |
|---------------------------------------------------------------------------------|----------------------------------------------------------------------------------------------------|
| MEDIAEDGE LEB Pro2<br>Ver. 1.8.0                                                | ー<br>この製品は次のオーブンソースソフトウェアを使用しています。                                                                                                    |
| 状態表示                                                                            | a real-time data compression library (tzo)     Boost C++ Libraries     BinsvBox                                                                                                    |
| 設定<br>ローカル設定<br>ー 粘設定<br>日 場設定<br>システム管理<br>情報表示<br>オープッケース・フオウェアー覧<br>Language | <ul> <li>BusyBox</li> <li>D-Bus</li> <li>Das U-Boot</li> <li>doststools</li> <li>Eztsprogs</li> <li>ethtool</li> <li>FreeType2</li> <li>GNU C Library (glibc)</li> <li>GNU C Library (glibc)</li> <li>GNU C Library (glibc)</li> <li>GNU FriBidi</li> <li>IzC Tools</li> <li>IPA7374</li> <li>ISC OHCP</li> <li>proute24tc*</li> <li>IJI</li> <li>JFS Utilities</li> <li>JOuery</li> <li>JOuery TimyTips Plugin</li> <li>Linux Kernel</li> <li>Memory Technology Device (MTD) Subsystem for Linux (mtd-utils)</li> <li>MT19937</li> <li>nemtester</li> <li>NDisc6: IPV6 diagnostic tools</li> <li>NTP</li> <li>Net-SNMP</li> <li>OpenSSL</li> <li>PSPacer</li> <li>Portable SDK for UPnP Devices (libupnp)</li> <li>The Kpat XML Parser (expat)</li> <li>Thty of</li> </ul> |
|                                                                                 | tutl-linux-ng     vuld-oLAN Server (vts)     XML toolkit from the GNOME (libxml2)     XSLT support for libxml2 (libxstt)     Zij s 0     zijib                                                                                                    |

ファームウェアのアップデート

# 8-1 アップデート方法

■ Webブラウザーによるアップデート

- MEDIAEDGE LEBと接続するPCにファームウェア更新ファイルをコピーします。
   例: leb\_pro2.x.x.system (x.x.xはバージョン番号)
- (2) Webブラウザーを使用し、MEDIAEDGE LEB Webコンソールを起動します。
- (3) [システム管理] > [ファームウェアの更新] を選び、ファイルを指定して更新を行います。 ※現在より古いファームウェアに更新する場合は [バージョンチェックを行わな い。] にチェックを付けてください。

(4) 更新完了後、MEDIAEDGE LEBは自動的に再起動します。

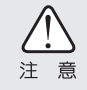

8

POWER LEDが橙色点滅しているときはファームウェアを更新中です。このときはMEDIAEDGE LEBの電源を切らないでください。

#### ■ DHCPによる自動更新

MEDIAEDGE-SVS4付属の「ベンダ固有情報設定ツール」を使用して、ファームウェアの URLを指定します。[DHCP] と [DHCPによる自動設定・自動更新] が有効に設定され ていると、MEDIAEDGE LEBの起動時に自動的にファームウェアを更新します。詳細 はMEDIAEDGE-SVS4付属のマニュアルを参照してください。

■ USBによるアップデート

- (1) USBドライブのルートフォルダにupdate.ctl(テキストファイル)、「ファーム ウェア更新ファイル」(leb\_pro2.x.x.x.system)を入れます。update.ctlには あらかじめテキストエディタ等で \*UPDATE leb\_pro2.x.x.x.system (←実際のファームウェア更新ファイル名) を記述しておきます。
- (2) USBドライブをMEDIAEDGE LEBのUSB端子に接続します。
- (3) 現在より新しいファームウェアの場合はアップデートを行います。
- (4) 更新完了後、MEDIAEDGE LEBは自動的に再起動します。

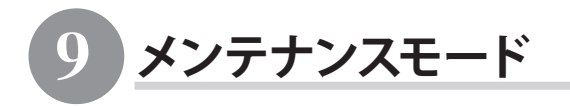

#### ■ MEDIAEDGE LEBのメンテナンスモード

MEDIAEDGE LEBのメンテナンスモードは、ファームウェア更新に失敗し、 MEDIAEDGE LEBが起動しなくなったような場合、もしくは[ユーザー名・パスワードの 変更]画面で変更したユーザー名やパスワードを忘れてしまった場合の緊急復旧用 プログラムです。 ファームウェア更新ファイルは、WebブラウザーによるアップデートやUSBによる自動

更新で使用するファイルと同じものを使用します。

例): leb\_pro2.x.x.x.system (x.x.xはバージョン番号)

#### ■ 機能概要

メンテナンスモードには以下の機能があります。

#### ●USBドライブ経由でのファームウェア更新

USBドライブに格納されたファームウェアを更新します。

●ネットワーク経由でファームウェア更新

HTTPもしくはFTPプロトコルによりファームウェアをダウンロードして更新します。

#### ●PINGコマンド

MEDIAEDGE LEBからPING(ICMPエコーリクエスト)を送信します。

#### ●ハードウェア情報表示機能

本体に記録されているハードウェア情報を表示します。

#### ●ビルトインテスト機能

簡易的なハードウェア診断テストを行います。

#### ●MEDIAEDGE LEBの再起動機能

MEDIAEDGE LEBを再起動します。

#### ●工場出荷時の設定に戻す機能

DIPスイッチ SW1をONの状態でメンテナンスモードに入ると工場出荷時の設定に戻 すことができます。

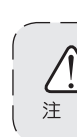

意

ネットワーク経由でのファームウェア更新機能、およびPINGコマンドを使用す るには初回にMEDIAEDGE LEBのIPアドレスを設定する必要があります。設定は DHCPによる自動設定、もしくはマニュアル設定で行います。

#### ■接続と設定

- (1) RS-232Cポートを備えるコンピューターとMEDIAEDGE LEBのCOM(シリアル)ポートを接続します。
- (2) コンピューター上でターミナル通信ソフトを起動してください。
   通信パラメーターは次の通りです;
   ボーレート: 115200bps
   データビット長:8 ビット
   ストップビット長:1
   パリティ: なし
   フロー制御: なし

#### ■ MEDIAEDGE LEBをメンテナンスモードで起動する

電源が接続されている状態で、RESETスイッチを3秒以上押してください。ターミナル通信ソフトの画面にメンテナンスモードのトップメニューが表示されます。
■ メンテナンスモードの起動画面(トップメニュー画面)

MEDIAEDGE LEBのメンテナンスモードを起動すると以下のトップメニュー画面が表示されます。

| + Maintenance mode TOP MENU+         |
|--------------------------------------|
| 1: IPv4 address setup                |
| 2: Firmware update from a USB drive  |
| 3: Firmware download via HTTP/FTP    |
| 4: Ping (Sending ICMP echo requests) |
| 5: Restore to factory settings       |
| 6: Display hardware info             |
| 7: Built-in test                     |
| 0: Restart                           |
| ++                                   |
| Select Command ->                    |

1: IPv4 address setup MEDIAEDGE LEBのIPアドレス(DHCPまたは固定IP)を設定します。

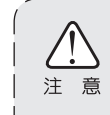

3:、4:の機能を使用する場合はまず当設定を行ってください。

- 2: Firmware update from a USB drive USBドライブに格納されたファームウェアファイルより更新します。
- 3: Firmware download via HTTP/FTP HTTP/FTPサーバーに配置されているファームウェアをネットワーク経由でダウン ロードし、更新します。
- 4: PING (Sending ICMP echo requests) ネットワーク接続したコンピューターや他のMEDIAEDGE LEBにPING(ICMPエコーリ クエスト)を送信します。

- 5: Restore to factory settings MEDIAEDGE LEBの設定を工場出荷時の設定に戻します。
- Display hardware info
   本体に記録されているハードウェア情報を表示します。
- 7: Built-in test ビルトインテストを実行します。
- 0: Restart MEDIAEDGE LEBを再起動します。

### ■ IPアドレス設定画面

トップメニュー画面で[1: IPv4 address setup]を選択すると以下の画面が表示されます。

```
=== IPv4 address setup ===
Current setting:
Unknown IP address.
1: Use DHCP
2: Manual setup
```

1: Use DHCP

MEDIAEDGE LEBのIPアドレス設定をDHCPにより自動で行います。

2: Manual setup MEDIAEDGE LEBのIPアドレス設定をマニュアルで行います。

ENTERのみ入力するとトップメニュー画面へ戻ります。 正常に設定が完了した場合はIPアドレスを表示します。 ■ USBドライブからのファームウェア更新画面

トップメニュー画面で[2: Firmware update from a USB drive]を選択すると以下の画面が表示されます。

=== Firmware update from a USB drive === Enter firmware file name (\* : list files) ->

USB端子にUSBドライブ(USBメモリー、USB HDD等)を接続後、ファームウェアファイル 名を入力するとファームウェアの更新を開始します。

´\*´を入力すると接続したUSBドライブ内のファイル一覧(拡張子.systemのファイル) を表示します。

ENTERのみ入力するとトップメニュー画面へ戻ります。

■ HTTP/FTPクライアント機能によるファームウェア更新画面

トップメニュー画面で[3: Firmware download via HTTP/FTP]を選択すると以下の 画面が表示されます。

=== Firmware download via HTTP/FTP ===
Enter firmware URL (http://...or ftp://...) ->

HTTP/FTPサーバーからファームウェアをダウンロードするにはURL入力画面でファームウェアのパスを指定します。

例):

FTPサーバー:mediaedge-svr FTPでログインするフォルダ:C:¥temp¥ftpwork ファームウェアの絶対パス:C:¥temp¥ftpwork¥firm¥leb\_pro2.x.x.x.system

→入力するURL:

ftp://mediaedge-svr/firm/leb\_pro2.x.x.x.system

ダウンロードが完了するとファームウェアの更新を開始します。 ENTERのみ入力するとトップメニュー画面へ戻ります。

### Ping 画面

トップメニュー画面で[4: Ping (Sending ICMP echo requests)]を選択すると以下 の画面が表示されます。MEDIAEDGE LEBからPing(ICMPエコーリクエスト)パケットを 送信し、ネットワークの状態を確認する機能です。

> === Ping (Sending ICMP echo requests)=== Enter a target IP address ->

ネットワークの状態を確認したい送信先のIPアドレスを入力してください。 ENTERのみ入力するとトップメニュー画面へ戻ります。

■ 工場出荷時設定に戻す画面

トップメニュー画面で[5: Restore to factory settings]を選択すると以下の画面 が表示されます。

=== Restore to factory settings ===
Are you sure? (y/[n]) ->

´y´を入力すると工場出荷時設定に戻します。 ´n´もしくはENTERを入力するとトップメニュー画面へ戻ります。 ■ ハードウェア情報表示画面

トップメニュー画面で[6: Display hardware info]を選択すると以下の画面が表示 されます。

> === Display hardware info === Series Name : xxxx Product Name : LEB Pro2 MAC Address : C4:AD:21:xx:xx

■ ビルトインテスト画面

トップメニュー画面で[7: Built-in test]を選択すると簡易的なハードウェア診断 テストを実行します。

```
=== Built-in test ===
                 : OK
Memory
I2C communication
                  : OK
NIC Link
                   : OK (1000Mbps/detected)
LED
                   : OK
DIPSW
                   : OK
FAN
                   : FAN1 : Working,
                     FAN2 : Working
                   [Press any key to abort]
USB drive
            : OK (Media found)
**** Built-in test PASSED ****
```

### ■ MEDIAEDGE LEBの再起動画面

トップメニュー画面で[0: Restart]を選択すると以下の画面が表示され、MEDIAEDGE LEBを再起動します。

Restarting...

### ■ DIPスイッチSW1による強制設定初期化

MEDIAEDGE LEB背面のDIPスイッチSW1をONにした状態で、メンテナンスモードに移行すると以下の画面が表示され工場出荷時の設定に初期化し、MEDIAEDGE LEBの電源が切れます。

その後、SW1をOFFに戻し、再度MEDIAEDGE LEBの電源を入れなおしてください。

Restore to factory settings and shutdown.

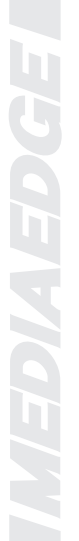

# 10 仕様

## 10-1 MEDIAEDGE LEB Pro2仕様

| ネットワークインダーフェース |                                                                                                    |  |
|----------------|----------------------------------------------------------------------------------------------------|--|
| 形式             | 100Base-TX、1000Base-T、Ethernet/IEEE802.3 フレーム形式に準拠<br>オートネゴシエーション対応、フルデュプレックス対応                                                                                                    |  |
| 端子             | RJ45 モジュラジャック × 1                                                                                                    |  |
| SDI映像入力        |                                                                                                    |  |
| 対応フォーマット       | 1920x1080/59.94i、1280x720/59.94p、720x480/59.94i、<br>1920x1080/50i、1280x720/50p、720x576/50i                                                                                         |  |
| 形式             | HD-SDI 10bit(SMPTE292M準拠)、SD-SDI 10bit(SMPTE259M-C準拠)<br>※インターフェースは10bitに対応していますが映像信号の精度は8bitです。                                                                                   |  |
| アスペクト比検出       | AFD(SMPTE2016-1/3準拠)                                                                                                    |  |
| 端子             | BNC × 2 (HD/SD-SDI共用入力を2系統)                                                                                                    |  |
| 映像スルー出力        |                                                                                                    |  |
| 形式             | HD-SDI 10bit(SMPTE292M準拠)、SD-SDI 10bit(SMPTE259M-C準拠)                                                                                                    |  |
| 端子             | BNC × 1 (出力選択式、HD/SD-SDI入力のACTIVE THROUGH)                                                                                                    |  |
| HDMI入力         |                                                                                                    |  |
| 対応フォーマット       | 1920x1080/59.94i、1280x720/59.94p、720x480/59.94i、<br>720x480/59.94p、640x480/59.94p、1920x1080/50i、<br>1280x720/50p、720x576/50i、720x576/50p<br>※HDMIの480p、576pおよびVGAは720pに嵌め込み合成されます。 |  |
| HDCP           | 非対応                                                                                                    |  |
| 端子             | HDMIコネクタ×1                                                                                                    |  |
| デジタル音声入力       |                                                                                                    |  |
| 形式             | ステレオLPCM ※HDMI、SDI信号に重畳                                                                                                    |  |
| アナログ映像入力       |                                                                                                    |  |
| 対応フォーマット       | 720x480/59.94i (NTSC) 、 720x576/50i (PAL)                                                                                                    |  |
| 端子             | BNC(コンポジット) ×1                                                                                                    |  |
| 負荷インピーダンス      | 75Ω                                                                                                    |  |
| アナログ音声入力       |                                                                                                    |  |
| 形式             | ステレオライン入力(アンバランス)<br>※ビデオ入力にコンポジットを選択した際に使用します。                                                                                                    |  |
| 端子             | ピンジャック(ステレオ1系統)                                                                                                    |  |
| 最大入力レベル        | 2Vrms                                                                                                    |  |
| 入力インピーダンス      | 47kΩ                                                                                                    |  |
| シリアルポート        |                                                                                                    |  |
| 形式             | RS-232C                                                                                                    |  |
| 端子             | D-SUB9ピン (オス) ×1                                                                                                    |  |
| USBポート         |                                                                                                    |  |
| 形式             | USB2.0準拠 Hostポート                                                                                                    |  |
| 端子             | USBタイプA × 1 (バスパワー 500mA(MAX))                                                                                                    |  |

| 定格                 |                                                                  |                                                                                                    |                                                                                    |
|--------------------|------------------------------------------------------------------|----------------------------------------------------------------------------------------------------|------------------------------------------------------------------------------------|
|                    | ACアダプター                                                          |                                                                                                    | 入力:AC 100V (50Hz/60Hz)<br>出力:DC 12V 3A(Max)                                        |
| 電源電圧               | 本体                                                               |                                                                                                    | 入力:DC 12V 2.6A(Max)<br>スタンバイモード:0.2A                                               |
|                    | 最大消費電力                                                           |                                                                                                    | 通常動作:23W<br>スタンバイモード:3W                                                            |
| 温度条件               | 動作温度範囲                                                           |                                                                                                    | 5~40℃ ※結露なきこと。                                                                     |
| その他                |                                                                  |                                                                                                    |                                                                                    |
| 外形寸法               | W 215 x D 200 x H 40                                             | mm (端子、突                                                                                                    | 起物、ゴム足含まず)                                                                         |
| 重量                 | 約1.9kg (ACアダプタ・                                                  | ーを除く)                                                                                                    |                                                                                    |
| ネットワーク             |                                                                  |                                                                                                    |                                                                                    |
| 伝送方式               | RTP/UDP (RFC 1889)                                               | Unicast/Multicas                                                                                                    | it, RTP over RTSP (RFC 2326)                                                       |
| エラー訂正機能            | FEC (RFC 2733、独自                                                 | 拡張)                                                                                                    |                                                                                    |
| ストリーム形式            |                                                                  |                                                                                                    |                                                                                    |
| 映像符号化形式            | ISO/IEC14496-10(H.20                                             | 64/AVC) High Pro                                                                                                    | ofile Level4.0 準拠                                                                  |
|                    | 1920x1080/59.94i、50i                                             |                                                                                                    | 6Mbps~24Mbps<br>(High Profile Level4.0)                                            |
|                    | 1440x1080/59.94i、50i                                             |                                                                                                    | 5Mbps~24Mbps<br>(High Profile Level4.0)                                            |
| 映像画素数<br>ビットレート    | 960x1080/59.94i、50i<br>720x1080/59.94i、50i                       |                                                                                                    | 3Mbps~24Mbps<br>(High Profile Level4.0)                                            |
|                    | 1280x720/59.94p、50p                                              |                                                                                                    | 4Mbps~24Mbps<br>(High Profile Level4.0)                                            |
|                    | 720x480/59.94i<br>720x480/29.97p<br>352x240/29.97p(低遅延モードのみ)     |                                                                                                    | 3Mbps~10Mbps<br>(High Profile Level3.0)                                            |
|                    | 720x576/50i<br>720x576/25p<br>352x288/25p(低遅延モードのみ)              |                                                                                                    | 3Mbps~10Mbps<br>(High Profile Level3.0)                                            |
| GOP 構造             | IBBP(通常遅延モー)                                                     | ド)、PPPP(低i                                                                                                    | 屋延モード)                                                                             |
| 音声符号化形式            | MPEG-1 Audio Layer2<br>  Dolby Digital(2ch)、 M<br>  (低遅延モードはDolb | 2、<br>MPEG-2 AAC-LC、<br>y Digital非対応)                                                                                                    | MPEG-4 AAC-LC                                                                      |
| オーディオ<br>サンプリング周波数 | 48kHz                                                            | ·                                                                                                    |                                                                                    |
|                    | Dolby Digital                                                    | 64(モノラルの<br>96(モノラルの<br>128, 160, 192, 2<br>384(ステレオの                                                                                      | み), 80(モノラルのみ),<br>み), 112(モノラルのみ),<br>224, 256, 320(ステレオのみ),<br>Dみ), 448(ステレオのみ ) |
| 音声ビットレート<br>(kbps) | MPEG-1 layer2                                                    | 32(モノラルのみ), 48(モノラルのみ),<br>56(モノラルのみ), 64, 80(モノラルのみ),<br>96, 112, 128, 160, 192, 224(ステレオのみ),<br>256(ステレオのみ), 320(ステレオのみ),<br>384(ステレオのみ) |                                                                                    |
|                    | MPEG-2 AAC-LC,<br>MPEG-4 AAC-LC                                  | モノラルの場合<br>ステレオの場合                                                                                                    |                                                                                    |
| 多重化                | ISO/IEC 13818-1 + Am                                             | nd3 準拠 MPEG                                                                                                    | -2 トランスボートストリーム                                                                    |

## 10-2 MEDIAEDGE LEB Express2仕様

| ネットワークインターフェース |                                                             |                                              |
|----------------|-------------------------------------------------------------|----------------------------------------------|
| 形式             | 100Base-TX、1000Base-T、                                      | / >4± +6n                                    |
|                | Ethernet/IEEE802.3 フレーム形式<br>  オートネゴシエーション対応、フルラ            | に準拠<br>デュプレックス対応                             |
| 端子             | RJ45 モジュラジャック ×1                                            |                                              |
| HDMI入力         |                                                             |                                              |
| 対応フォーマット       | 1920x1080/59.94i、1280x720/59.94                             | łp、720x480/59.94i、                           |
|                | 720x480/59.94p, 640x480/59.94p                              | 、1920x1080/50i、                              |
|                | 1280x720750p、720x5767501、720x<br>  ※HDMIの480p、576pおよびVGAは72 | 0pに嵌め込み合成されます。                               |
| HDCP           | 非対応                                                         |                                              |
| 端子             | HDMIコネクタ ×1                                                 |                                              |
| デジタル音声入力       |                                                             |                                              |
| 形式             | ステレオLPCM ※HDMIに重畳                                           |                                              |
| アナログ映像入力       |                                                             |                                              |
| 対応フォーマット       | 720x480/59.94i (NTSC)、720x576                               | /50i (PAL)                                   |
|                | BNC(コンホンット) × 1                                             |                                              |
| 貝何イノヒーダノス      | /512                                                        |                                              |
| アプログ音声入力       | フラレオラインス カ(アンバランス)                                          |                                              |
| カジエし           | ※ビデオ入力にコンポジットを選択                                            | した際に使用します。                                   |
| 端子             | ピンジャック(ステレオ1系統)                                             |                                              |
| 最大入力レベル        | 2Vrms                                                       |                                              |
| 入力インピーダンス      | 47kΩ                                                        |                                              |
| シリアルポート        |                                                             |                                              |
| 形式             | RS-232C                                                     |                                              |
| 端子             | D-SUB9ビン(オス) ×1                                             |                                              |
| USBホート         |                                                             |                                              |
| 形式             | USB2.0準拠 Hostホート                                            |                                              |
|                | USB 24 JA X1 (/X/X/) - 500                                  | JMA(MAX) )                                   |
| 定格             |                                                             |                                              |
| 電源電圧           | ACアダプター                                                     | 入力:AC 100V (50Hz/60Hz)<br>出力:DC 12V 3A (Max) |
|                | 本体                                                          | 入力:DC 12V 2.6A(Max)<br>スタンバイモード:0.2A         |
|                | 最大消費電力                                                      | 通常動作:23W<br>スタンバイモード:3W                      |
| 温度条件           | 動作温度範囲                                                      | 5~40℃ ※結露なきこと。                               |
| その他            |                                                             |                                              |
| 外形寸法           | W 215 x D 200 x H 40 mm (端子、                                | 突起物、ゴム足含まず)                                  |
| 重量             | 約1.9kg (ACアダプターを除く)                                         |                                              |

| ネットワーク             |                                                                |                                                               |                                                                                                |
|--------------------|----------------------------------------------------------------|---------------------------------------------------------------|------------------------------------------------------------------------------------------------|
| 伝送方式               | RTP/UDP (RFC 1889) Unicast/Multicast, RTP over RTSP (RFC 2326) |                                                               |                                                                                                |
| エラー訂正機能            | FEC (RFC 2733、独自拡張)                                            |                                                               |                                                                                                |
| ストリーム形式            | ストリーム形式                                                        |                                                               |                                                                                                |
| 映像符号化形式            | ISO/IEC14496-10(H.2                                            | 264/AVC) High                                                 | Profile Level4.0 準拠                                                                            |
| 映像画素数<br>ビットレート    | 1920x1080/59.94i、5                                             | Oi                                                            | 6Mbps~24Mbps<br>(High Profile Level4.0)                                                        |
|                    | 1440x1080/59.94i、5                                             | Oi                                                            | 5Mbps~24Mbps<br>(High Profile Level4.0)                                                        |
|                    | 960x1080/59.94i、50<br>720x1080/59.94i、50                       | i<br>i                                                        | 3Mbps~24Mbps<br>(High Profile Level4.0)                                                        |
|                    | 1280x720/59.94p、5                                              | 0p                                                            | 4Mbps~24Mbps<br>(High Profile Level4.0)                                                        |
|                    | 720x480/59.94i<br>720x480/29.97p<br>352x240/29.97p(低;          | 遅延モードのみ)                                                      | 3Mbps~10Mbps<br>(High Profile Level3.0)                                                        |
|                    | 720x576/50i<br>720x576/25p<br>352x288/25p(低遅延                  | モードのみ)                                                        | 3Mbps~10Mbps<br>(High Profile Level3.0)                                                        |
| GOP 構造             | IBBP (通常遅延モード)、PPPP (低遅延モード)                                   |                                                               |                                                                                                |
| 音声符号化形式            | MPEG-1 Audio Laye<br>Dolby Digital(2ch)、<br>(低遅延モードはDol        | r2、<br>MPEG-2 AAC-L<br>by Digital非対                           | .C、MPEG-4 AAC-LC<br>応)                                                                         |
| オーディオ<br>サンプリング周波数 | 48kHz                                                          |                                                               |                                                                                                |
| 音声ビットレート<br>(kbps) | Dolby Digital                                                  | 64(モノラルの<br>96(モノラルの<br>128, 160, 192,<br>384(ステレオ            | )み), 80(モノラルのみ),<br>)み), 112(モノラルのみ),<br>, 224, 256, 320(ステレオのみ),<br>のみ), 448(ステレオのみ )         |
|                    | MPEG-1 layer2                                                  | 32(モノラルの<br>56(モノラルの<br>96, 112, 128,<br>256(ステレオ<br>384(ステレオ | Dみ), 48(モノラルのみ),<br>Dみ), 64, 80(モノラルのみ),<br>160, 192, 224(ステレオのみ),<br>のみ), 320(ステレオのみ),<br>のみ) |
|                    | MPEG-2 AAC-LC,<br>MPEG-4 AAC-LC                                | モノラルの場<br>ステレオの場                                              | 合24~256,<br>合48~512                                                                            |
| 多重化                | ISO/IEC 13818-1 + A                                            | md3 準拠 MI                                                     | PEG-2 トランスポートストリーム                                                                             |

10-3 設置に必要な領域

(単位 mm)

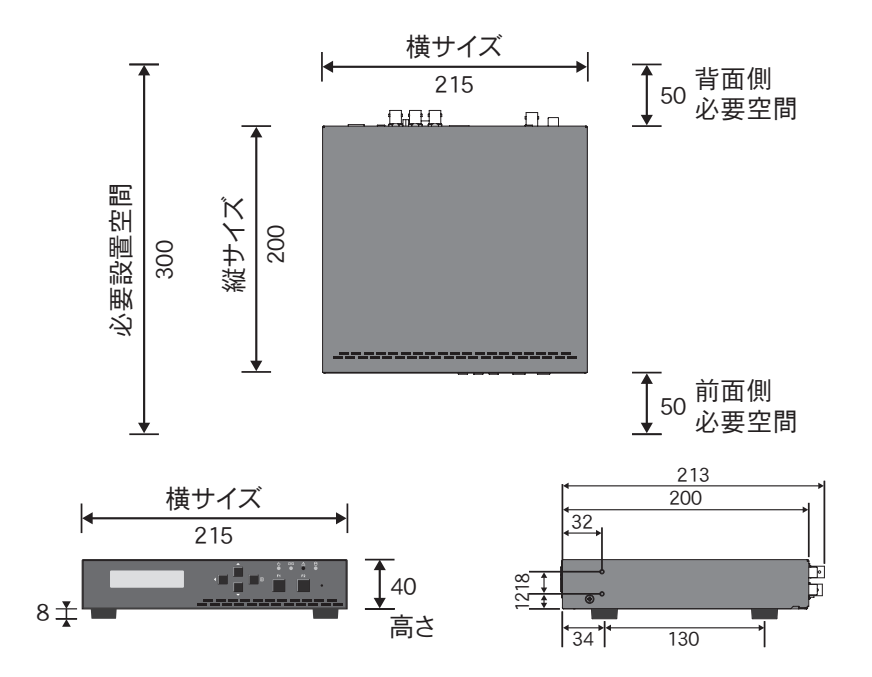

※背面側必要空間は使用するケーブルにより異なります。 ※本機は前面吸気、背面排気です。

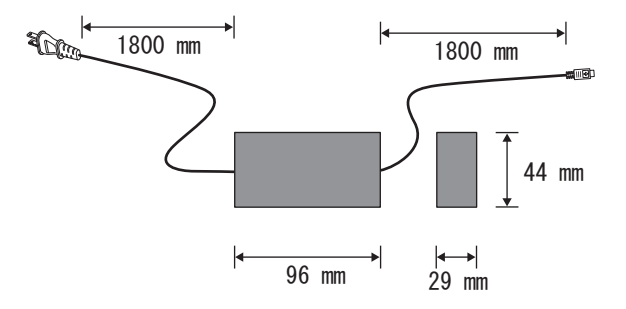

## 10-4 コネクタピン配置

#### ■ 100Base-TX/1000Base-T Ethernet(LAN) RJ45

| Pin# | Signal Name |
|------|-------------|
| 1    | TP0+        |
| 2    | TP0-        |
| 3    | TP1+        |
| 4    | TP2+        |
| 5    | TP2-        |
| 6    | TP1-        |
| 7    | TP3+        |
| 8    | TP3-        |

|   | 12345678 |
|---|----------|
| ſ |          |
|   |          |
|   |          |

### Serial port

DSUB-9 male

| Pin# | Signal Name      |
|------|------------------|
| 1    | (open)           |
| 2    | RD               |
| 3    | TD               |
| 4    | DTR*             |
| 5    | GND              |
| 6    | DSR <sup>*</sup> |
| 7    | RTS              |
| 8    | CTS              |
| 9    | (open)           |

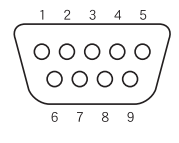

\*Internal short

# MEDIAEDGE

MEDIAEDGE LEB Pro2 / MEDIAEDGE LEB Express2 取扱説明書 2017.02 V1.8 Copyright © 2015 - 2017 MEDIAEDGE Corporation All rights reserved.

## メディアエッジ株式会社

〒651-0083 神戸市中央区浜辺通 5-1-14 23F TEL:078-265-1551 www.mediaedge.co.jp